## ICO330

Robust Din-rail Fanless Embedded System

**User's Manual** 

# USER'S MANUAL

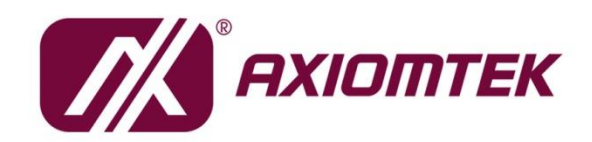

www.axiomtek.com

#### Disclaimers

This manual has been carefully checked and believed to contain accurate information. Axiomtek Co., Ltd. assumes no responsibility for any infringements of patents or any third party's rights, and any liability arising from such use.

Axiomtek does not warrant or assume any legal liability or responsibility for the accuracy, completeness or usefulness of any information in this document. Axiomtek does not make any commitment to update the information in this manual.

Axiomtek reserves the right to change or revise this document and/or product at any time without notice.

No part of this document may be reproduced, stored in a retrieval system, or transmitted, in any form or by any means, electronic, mechanical, photocopying, recording, or otherwise, without the prior written permission of Axiomtek Co., Ltd.

©Copyright 2024 Axiomtek Co., Ltd. All Rights Reserved February 2024, Version A1.3 Printed in Taiwan

#### **Safety Precautions**

Before getting started, please read the following important safety precautions.

- 1. The ICO330 does not come equipped with an operating system. An operating system must be loaded first before installing any software into the computer.
- 2. Be sure to ground yourself to prevent static charge when installing the internal components. Use a grounding wrist strap and place all electronic components in any static-shielded devices. Most electronic components are sensitive to static electrical charge.
- 3. Disconnect the power cord from the ICO330 before making any installation. Be sure both the system and the external devices are turned OFF. Sudden surge of power could ruin sensitive components. Make sure the ICO330 is properly grounded.
- 4. Make sure the voltage of the power source is correct before connecting the equipment to the power outlet.
- 5. Turn OFF the system power before cleaning. Clean the system using a cloth only. Do not spray any liquid cleaner directly onto the screen.
- 6. Do not leave this equipment in an uncontrolled environment where the storage temperature is below -45°°C or above 85°°C. It may damage the equipment.
- 7. Do not open the system's back cover. If opening the cover for maintenance is a must, only a trained technician is allowed to do so. Integrated circuits on computer boards are sensitive to static electricity. To avoid damaging chips from electrostatic discharge, observe the following precautions:
  - Before handling a board or integrated circuit, touch an unpainted portion of the system unit chassis for a few seconds. This will help to discharge any static electricity on your body.
  - When handling boards and components, wear a wrist-grounding strap, available from most electronic component stores.
- 8. Caution

Risk of explosion if battery is replaced by an incorrect type dispose of used batteries according to the instructions.

9. Warning

Hot Surface Do NoT Touch.

Restricted access area: The equipment should only be installed in a Restricted Access Area.

 This product is intended to be supplied by a Listed Power Adapter or DC power source, output meets SELV, rated 12-24Vdc, minimum 2.43-1.29A, Tma = 70 degree C, and the altitude of operation = 2000m.

If need further assistance with purchasing the power source, please contact to manufacturer for further information.

#### Classification

- 1. Degree of production against electric shock: not classified
- 2. Degree of protection against the ingress of water: IP30
- 3. Equipment not suitable for use in the presence of a flammable anesthetic mixture with air or with oxygen or nitrous oxide.
- 4. Mode of operation: Continuous
- 5. Type of protection against electric shock: Class I equipment

#### **General Cleaning Tips**

You may need the following precautions before you begin to clean the computer. When you clean any single part or component for the computer, please read and understand the details below fully.

When you need to clean the device, please rub it with a piece of dry cloth.

- 1. Be cautious of the tiny removable components when you use a vacuum cleaner to absorb the dirt on the floor.
- 2. Turn the system off before you start to clean up the component or computer.
- 3. Never drop the components inside the computer or get circuit board damp or wet.
- 4. Be cautious of all kinds of cleaning solvents or chemicals when you use it for the sake of cleaning. Some individuals may be allergic to the ingredients.
- 5. Try not to put any food, drink or cigarette around the computer.

#### **Cleaning Tools**

Although many companies have created products to help improve the process of cleaning your computer and peripherals users can also use household items to clean their computers and peripherals. Below is a listing of items you may need or want to use while cleaning your computer or computer peripherals.

Keep in mind that some components in your computer may only be able to be cleaned using a product designed for cleaning that component, if this is the case it will be mentioned in the cleaning.

- Cloth: A piece of cloth is the best tool to use when rubbing up a component. Although paper towels or tissues can be used on most hardware as well, we still recommend you rub it with a piece of cloth.
- Water or rubbing alcohol: You may moisten a piece of cloth a bit with some water or rubbing alcohol and rub it on the computer. Unknown solvents may be harmful to the plastics parts.
- Vacuum cleaner: Absorb the dust, dirt, hair, cigarette particles, and other particles out of a computer can be one of the best methods of cleaning a computer. Over time these items can restrict the airflow in a computer and cause circuitry to corrode.
- Cotton swabs: Cotton swaps moistened with rubbing alcohol or water are excellent tools for wiping hard to reach areas in your keyboard, mouse, and other locations.
- Foam swabs: Whenever possible it is better to use lint free swabs such as foam swabs.

Note: We strongly recommended that you should shut down the system before you start to clean any single components.

#### Please follow the steps below:

- 1. Close all application programs
- 2. Close operating software
- 3. Turn off power
- 4. Remove all device
- 5. Pull out power cable

#### **Scrap Computer Recycling**

If the computer equipments need the maintenance or are beyond repair, we strongly recommended that you should inform your Axiomtek distributor as soon as possible for the suitable solution. For the computers that are no longer useful or no longer working well, please contact your Axiomtek distributor for recycling and we will make the proper arrangement.

#### **Trademarks Acknowledgments**

Axiomtek is a trademark of Axiomtek Co., Ltd. IBM, PC/AT, PS/2, VGA are trademarks of International Business Machines Corporation.

Intel<sup>®</sup> and Pentium<sup>®</sup> are registered trademarks of Intel Corporation.

MS-DOS, Microsoft C and QuickBASIC are trademarks of Microsoft Corporation.

VIA is a trademark of VIA Technologies, Inc.

SST is a trademark of Silicon Storage Technology, Inc.

UMC is a trademark of United Microelectronics Corporation. Other brand names and trademarks are the properties and registered brands of their respective owners.

## **Table of Contents**

| Safety Precautions iii     |                                                  |          |  |  |  |
|----------------------------|--------------------------------------------------|----------|--|--|--|
| Classificationiv           |                                                  |          |  |  |  |
| General Cleaning Tipsiv    |                                                  |          |  |  |  |
| Scrap Computer Recyclingvi |                                                  |          |  |  |  |
| SECTION 1                  | SECTION 1 INTRODUCTION1                          |          |  |  |  |
| 1.1                        | General Description                              | . 1      |  |  |  |
| 12                         | System Specifications                            | 4        |  |  |  |
| 121                        | CPU                                              | <u> </u> |  |  |  |
| 122                        | BIOS                                             | 4        |  |  |  |
| 1.2.3                      | System Memory                                    | 4        |  |  |  |
| 1.2.4                      | Display                                          | 4        |  |  |  |
| 1.2.5                      | System Block diagram                             | 5        |  |  |  |
| 1.2.6                      | Ethernet Ports                                   | 6        |  |  |  |
| 1.2.7                      | Storages                                         | 6        |  |  |  |
| 1.2.8                      | Extension                                        | 6        |  |  |  |
| 1.2.9                      | Placement                                        | 6        |  |  |  |
| 1.2.10                     | Connectors                                       | 8        |  |  |  |
| 1.2.11                     | СОМ                                              | 9        |  |  |  |
| 1.2.12                     | Digital I/O Connector and Pin Definition         | 10       |  |  |  |
| 1.2.13                     | Power                                            | 12       |  |  |  |
| 1.2.14                     | WatchDog Timer (WDT)                             | 12       |  |  |  |
| 1.2.15                     | Restore BIOS Optimal Defaults (Clear CMOS)       | 12       |  |  |  |
| 1.2.16                     | System LED                                       | 12       |  |  |  |
| 1.2.17                     | Operation Temperature                            | 13       |  |  |  |
| 1.2.18                     | Storage Temperature                              | 13       |  |  |  |
| 1.2.19                     | Humidity                                         | 13       |  |  |  |
| 1.2.20                     | Weight                                           | 13       |  |  |  |
| 1.2.21                     | Dimensions (W x D x H)                           | 13       |  |  |  |
| 1.3                        | Dimensions                                       | 14       |  |  |  |
| 1.4                        | I/O Outlets                                      | 16       |  |  |  |
| SECTION 2                  | 2 HARDWARE INSTALLATION                          | 17       |  |  |  |
| 2.1                        | Installing the Memory Module                     | 17       |  |  |  |
| 22                         | Installing the mSATA PCIe USB module             | 21       |  |  |  |
| 23                         | Installing Wireless Module(3G/LTE)               | 24       |  |  |  |
| 2.5                        | Installing Wireless Module(56/LTE)               | 21       |  |  |  |
| 2.4                        | Installing the Hard Dick Drive                   | J1       |  |  |  |
| 2.5                        | Installing Die roll Mounting (Serow M2 x 6 4pec) | 41       |  |  |  |
| 2.0                        |                                                  | 44       |  |  |  |
| SECTION 3                  | 3 AMI UEFI BIOS UTILITY                          | 45       |  |  |  |
| 3.1                        | Entering Setup                                   | 45       |  |  |  |
| 3.2                        | The Main Menu                                    | 45       |  |  |  |
| 3.3                        | Advanced Features                                | 46       |  |  |  |
| 3.4                        | Chipset Feature                                  | 59       |  |  |  |
| 3.5                        | Security                                         | 61       |  |  |  |
| 3.6                        | Boot Type                                        | 62       |  |  |  |
| 3.7                        | Save & Exit                                      | 65       |  |  |  |
| APPENDIX A WATCHDOG TIMER  |                                                  |          |  |  |  |
| About W                    | atchdog Timer                                    | 67       |  |  |  |
| How to L                   | lse Watchdog Timer                               | 67       |  |  |  |
|                            |                                                  |          |  |  |  |

This page is intentionally left blank.

### SECTION 1 INTRODUCTION

This chapter contains general information and detailed specifications of the ICO330. The Chapter 1 includes the following sections:

- General Description
- System Specification
- Dimensions
- I/O Outlets

#### 1.1 General Description

ICO330 Din-rail fanless embedded system is suitable for communications control and for protocol converter applications in critical environments. Built for rugged work environments, ICO330 features an extra low power consumption Intel<sup>®</sup> Atom<sup>®</sup> x6212RE(1.2GHz) or x6414RE (1.5GHz) processors supporting industrial temperature range of  $-40^{\circ}$ C to  $+70^{\circ}$ C. Its front accessible I/O cabling is very convenient for wiring and maintenance. ICO330 offers a HDMI output, making it particularly well-suited for data acquisition, communication control, SCADA and industrial automation. Its compact size with Din-rail mounting allows for easy installation into control cabinet. Pre-installed (optional) with Linux, Windows<sup>®</sup> 10/11 IoT, ICO330 provides programmers with a friendly environment for developing application software at a lower cost.

ICO330 is robust industrial-grade hardware design, besides, supporting the mSATA, SATA SSD, which makes it especially suitable for field control & monitoring system solution for following markets:

Utility Industries (Water; Energy; Chemical Plant; Mining...)

Public Transportation Industries (Traffic/ Highway Control; Train/Bus Control...)

Homeland Security (Weather Monitoring/Alarm System...)

#### • Checklist (Slim Mode)

- ✓ICO330 System Unit x 1
- ✓ DDR thermal pad x1
- ✓ M.2 Key B thermal pad x1
- ✓ Screws for Mini Card M2\*5L x2
- ✓ Screws for SSD/HDD M3\*4L x4
- ✓ Screws for M.2 KeyB M3\*3L x1
- ✓ Screws for HDMI BKT M3\*5L x1
- ✓ Din-rail Kit x1Set
   ✓ COM 2x5pin termninal block x2
- ✓ SATA+Power SSD cable x1
- ✓ HDMI BKT x1
- ✓ Cable Tie and Holding Kit for HDMI x1
- ✓ Thermal sheet block for DDR x1
- ✓ Thermal sheet block for M.2 KeyB x1
- ✓ Power 3 pin terminal block x 1

#### • Checklist (Full Mode)

- ✓ICO330 System Unit x 1
- ✓ DDR thermal pad x1
- ✓ M.2 Key B thermal pad x1
- ✓ Screws for Mini Card M2\*5L x2
- ✓ Screws for SSD/HDD M3\*4L x4
- ✓ Screws for M.2 KeyB M3\*3L x1
- ✓ Screws for HDMI BKT M3\*5L x1
- ✓ Power 3 pin terminal block x 1
- ✓ Din-rail Kit x1Set
- ✓ DIO 2x6pin termninal block x2
- ✓ COM 2x5pin termninal block x6
- ✓ SATA+Power SSD cable x1
- ✓HDMI BKT x1
- ✓ Cable Tie and Holding Kit for HDMI x1
- ✓ Thermal sheet block for DDR x1
- ✓ Thermal sheet block for M.2 KeyB x1

Note: Please contact your local vendors if any damaged or missing items.

#### • Features (Slim Mode)

- Fanless design
- Wide temperature operation of -40°C +70°C
- 3 2.5Gb Ethernets with Magnetic Isolated Protection
- 2 isolation 2KV COM Ports support RS-232/422/485 with terminal block type connector (2 w/ fully pins)
- 3 Mini Card (1x M.2 key B w/ USB+SIM, 1 x Full-size mini card w/ USB+SIM, 1 x Half-size mini card w/ USB/PCIe/mSATA)
- Support one 2.5" SSD SATA drive bay, mSATA (half-size) and eMMC (8Gb by default)
- Wide range 9–36V DC-in with terminal block
- Din-rail mounting
- Wall mounting (optional)
- Passed CE with FCC testing.

#### • Features (Full Mode)

- Fanless design
- Wide temperature operation of -40°C +70°C
- 3 2.5Gb Ethernets with Magnetic Isolated Protection
- 6 isolation 2KV COM Ports support RS-232/422/485 with terminal block type connector (2 w/ fully pins, 4 w/ 4-wire type)
- 3 Mini Card (1x M.2 key B w/ USB+SIM, 1 x Full-size mini card w/ USB+SIM, 1 x Half-size mini card w/ USB/PCIe/mSATA)
- Support one 2.5" SSD SATA drive bay, mSATA (half-size) and eMMC (8Gb by default)
- Wide range 9–36V DC-in with terminal block
- 1 isolation 2KV 8-bit DO with terminal block type connector
- 1 isolation 2KV 8-bit DI with terminal block type connector
- Din-rail mounting
- Wall mounting (optional)
- Passed CE with FCC testing

#### • Embedded O.S. Supported

ICO330 not only supports Windows<sup>®</sup>10/11, but also supports embedded OS, such as Windows<sup>®</sup> 10/11 IoT and Linux package support. For storage device, ICO330 supports one SATA SSD, one mSATA, one 8GB eMMC.

#### 1.2 System Specifications

#### 1.2.1 CPU

• Onboard Intel® Atom® x6212RE (1.2GHz) or x6414RE (1.5GHz)

#### 1.2.2 BIOS

• AMI (American Megatrends Inc.) UEFI (Unified Extensible Firmware Interface) BIOS.

#### 1.2.3 System Memory

- One DDR4-3200 260-pin SO-DIMM slot.
- Supports 3200 MHz up to 32GB.

#### 1.2.4 Display

• 1 x HDMI (up to 1920 x 1080 @60Hz)

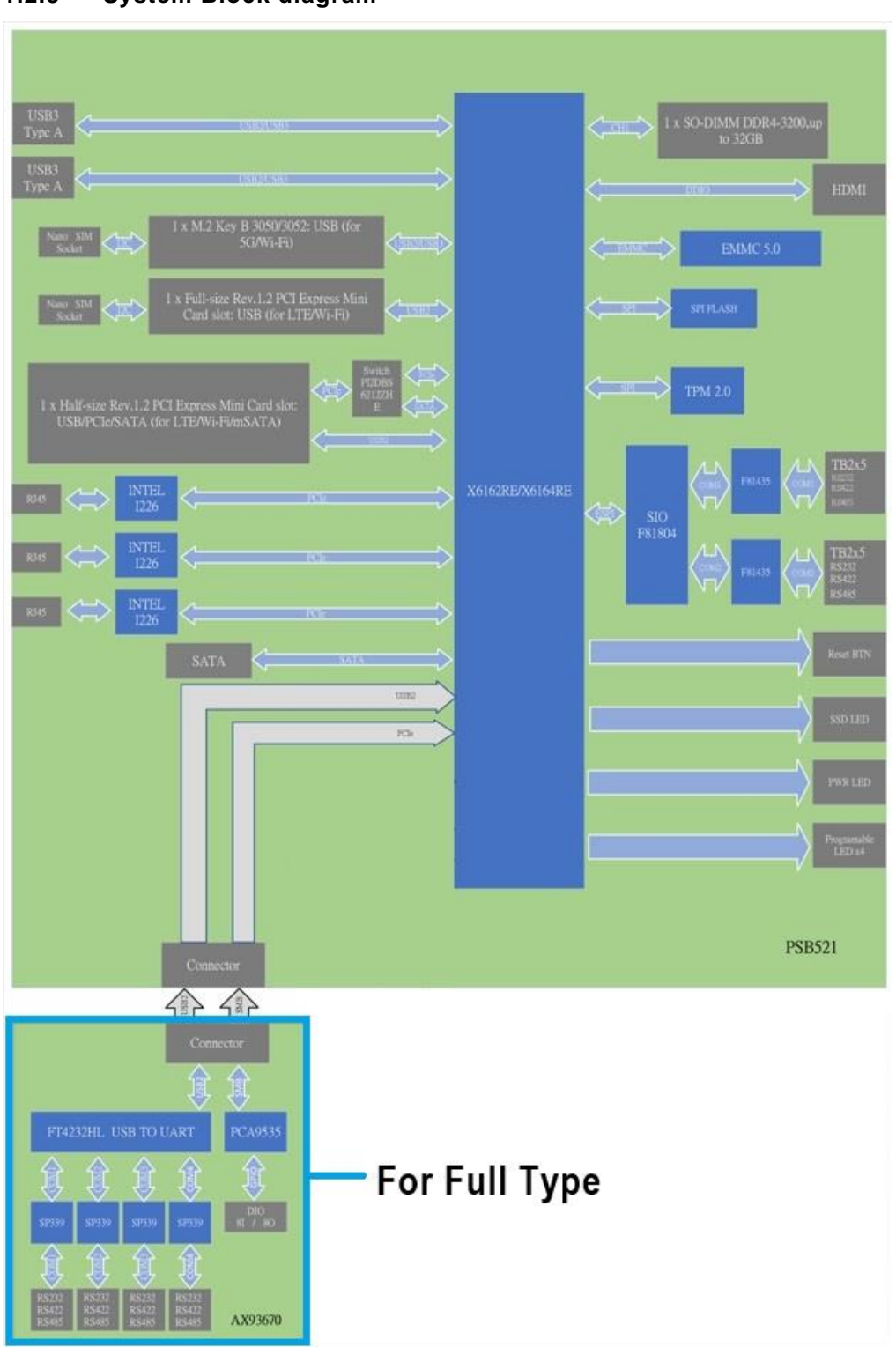

#### 1.2.5 System Block diagram

#### 1.2.6 Ethernet Ports

- LAN Chip: Intel Ethernet Controller I226-IT.
- LAN1~3 support 100/1000/2500 Base-T with 1.5KV magnetic isolated protection.

#### 1.2.7 Storages

- 1 x 2.5" SATA drive bay.
- 1 x mSATA.
- 1 x 8GB eMMC

#### 1.2.8 Extension

- 1 x full size mini card slot supports module with USB Interface.
- 1 x half size mini card slot supports module with USB and PCIe Interface and SATA Interface for mSATA.
- 1 x M.2 Key B 3050/3052 with USB Interface.
- 2 x SIM Card Socket (one for full size mini card; one for M.2 Key B).
- 5 x Antenna holes.

#### 1.2.9 Placement

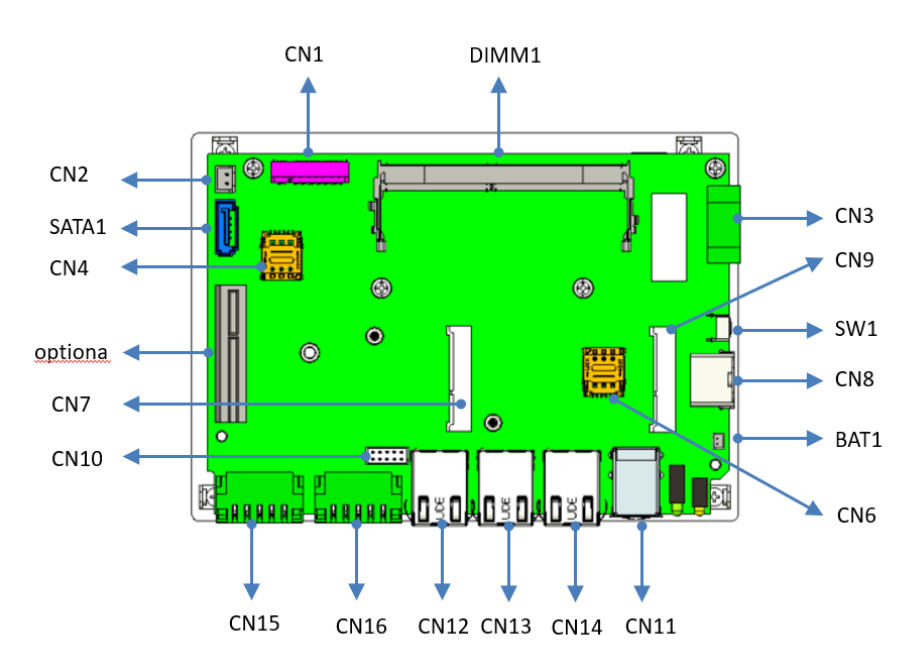

#### PSB521 TOP View

**PSB521 Buttom View** 

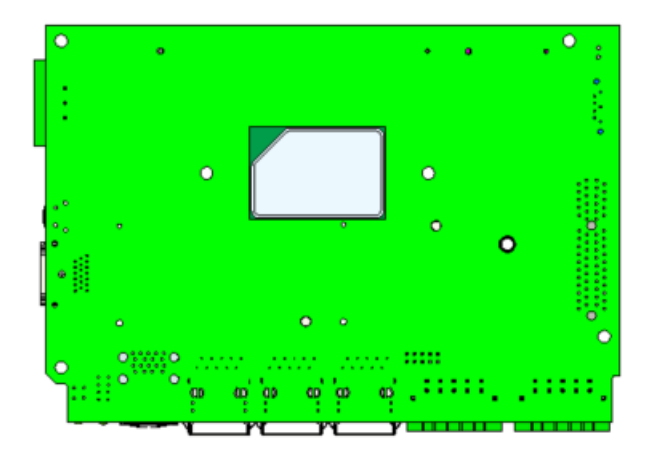

AX93670 TOP View

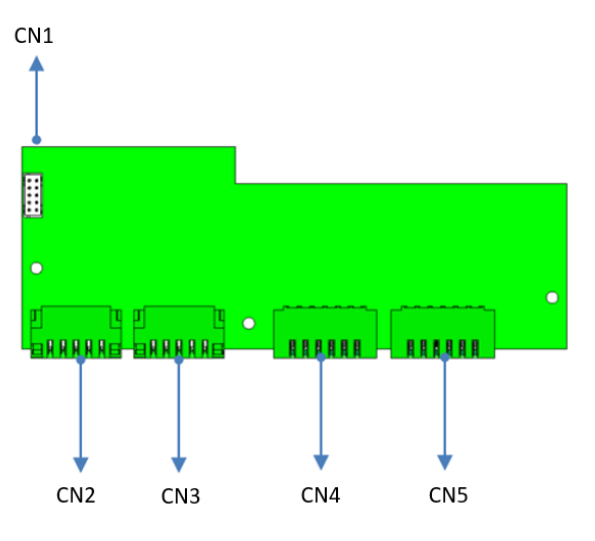

AX93670 Buttom View

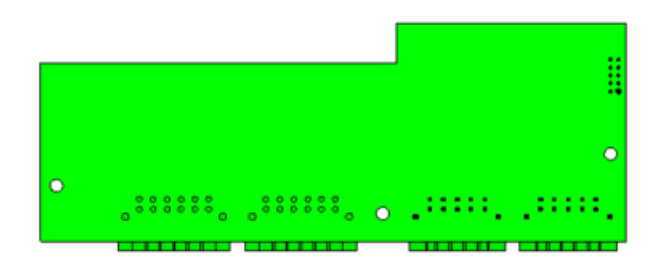

#### 1.2.10 Connectors

Signals go to other parts of the system through connectors. Loose or improper connection might cause problems, please make sure all connectors are properly and firmly connected. Here is a summary table which shows all connectors on the hardware.

#### PSB521

| Connectors                                       | Label          |
|--------------------------------------------------|----------------|
| 3 pin terminal block for Power Input             | CN3            |
| COM Port with RS232 / RS422 /RS485               | CN15/CN16      |
| Battery Connector                                | BAT1           |
| DDR4 SODIMM Socket                               | DIMM1          |
| HDMI output Connector                            | CN8            |
| USB3.1 *2 Connector                              | CN11           |
| LAN connector                                    | CN12/CN13/CN14 |
| M.2 B-key 3052/3042 (USB3.1 / PCIe interface)    | CN1            |
| Nano SIM card slot                               | CN4/CN6        |
| Mini Card Solt1(USB2.0 interface)                | CN9            |
| Mini Card Solt2(USB2.0 / PCle / mSATA interface) | CN7            |
| IO Connector                                     | CN10           |
| SATA+Power                                       | CN2/SATA1      |
| Tact switch for clear CMOS                       | SW2            |
| Tact switch for Reset                            | SW1            |

#### AX93670(Full Mode)

| Connectors                         | Label   |
|------------------------------------|---------|
| IO Connector                       | CN1     |
| COM Port with RS232 / RS422 /RS485 | CN2/CN3 |
| Digital I Connector                | CN5     |
| Digital O Connector                | CN4     |

#### 1.2.11 COM

- 6 ports terminal block support RS-232/422/485 which can be selected by BIOS with isolation 2KV protection.
- Supports Auto Flow Control in RS485 mode.
- Serial Port Pin Define:

COM1~2

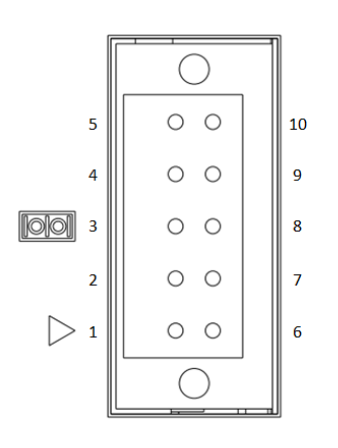

| Pin | RS232 | RS422 | RS485 |
|-----|-------|-------|-------|
| 1   | GND   | GND   | GND   |
| 2   | RTS   | RX-   | N.C   |
| 3   | тх    | RX+   | N.C   |
| 4   | CTS   | TX-   | D-    |
| 5   | RX    | TX+   | D+    |
| 6   | DTR   | N.C   | N.C   |
| 7   | DSR   | N.C   | N.C   |
| 8   | DCD   | N.C   | N.C   |
| 9   |       | N.C   | N.C   |
| 10  | N.C   | N.C   | N.C   |

COM3~6

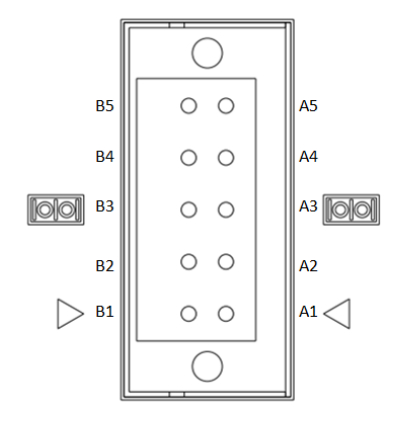

| Pin | RS232 | RS422 | RS485 |
|-----|-------|-------|-------|
| A1  | GND   | GND   | GND   |
| A2  | RTS   | RX-   | N.C   |
| A3  | тх    | RX+   | N.C   |
| A4  | CTS   | TX-   | D-    |
| A5  | RX    | TX+   | D+    |
| B1  | GND   | GND   | GND   |
| B2  | RTS   | RX-   | N.C   |
| B3  | тх    | RX+   | N.C   |
| B4  | CTS   | TX-   | D-    |
| B5  | RX    | TX+   | D+    |

#### 1.2.12 Digital I/O Connector and Pin Definition

• 8bit DI and 8bit DO with 2KV optical isolation (only for fully type)

| Digital Input                                                            |                                                         |                       |                                       |                       |
|--------------------------------------------------------------------------|---------------------------------------------------------|-----------------------|---------------------------------------|-----------------------|
| Input Channels 8 source ty                                               |                                                         | ype                   |                                       |                       |
| Input Voltage                                                            | 0 to 30VD                                               | C Inpu                | ut                                    |                       |
| Digital Input Levels for                                                 | Logic level 0: Close to GND                             |                       |                                       |                       |
| Dry Contacts                                                             | Logic level 1: Open                                     |                       |                                       |                       |
| Digital Input Levels for                                                 |                                                         | <u> с</u><br>I О· т1  | $10V$ to $\pm 24V$ (DLTo              |                       |
| Wet Contacts                                                             | Logic level 0: $\pm 100$ to $\pm 240$ (DI TO XIN_COM-). |                       |                                       |                       |
|                                                                          |                                                         |                       |                                       | anian ta Innia        |
| <ul> <li>when external device</li> <li>level 0 (LOW). It need</li> </ul> | e inputs <u>HI</u><br>eds to do inv                     | <u>GH</u> р<br>/ersin | g in software to get                  | t <b>HIGH</b> status. |
|                                                                          | Digita                                                  | al Out                | tput                                  |                       |
| Output Channels                                                          | 8 sink type                                             | )                     | •                                     |                       |
| Output Current                                                           | Max 200 r                                               | nA pe                 | er channel current                    | sink type             |
| External voltage                                                         | 10 to 30V/                                              | C or                  | $\sum_{n=1}^{\infty} collector to 30$ | /                     |
|                                                                          |                                                         | Pin                   | DI                                    |                       |
|                                                                          |                                                         | 1                     | External PWR                          |                       |
|                                                                          | 12                                                      | 2                     | DI 8                                  |                       |
| . Des                                                                    | ₩                                                       | 3                     | DI 9                                  |                       |
| ° <u>F</u> <u>Ø</u>                                                      |                                                         | 4                     | DI 10                                 |                       |
| 4 6 6 6                                                                  | 10                                                      | 5                     | DI 11                                 |                       |
|                                                                          | ₩.                                                      | 6                     | DIO_GND                               |                       |
| 3 <u>K_@@</u>                                                            |                                                         | 7                     | External PWR                          |                       |
| 2 1 0 0                                                                  | 8                                                       | 8                     | DI 12                                 |                       |
|                                                                          | ₩.                                                      | 9                     | DI 13                                 |                       |
|                                                                          |                                                         | 10                    | DI 14                                 |                       |
|                                                                          |                                                         | 11                    | DI 15                                 |                       |
|                                                                          |                                                         | 12                    | DIO_GND                               |                       |
|                                                                          |                                                         | Pin                   | DO                                    |                       |
|                                                                          |                                                         | 1                     | COM+                                  |                       |
| 6 🔽 🗐 🗑                                                                  | 12                                                      | 2                     | DO 0                                  |                       |
|                                                                          |                                                         | 3                     | DO 1                                  |                       |
|                                                                          |                                                         | 4                     | DO 2                                  |                       |
|                                                                          | 10                                                      | 5                     | DO 3                                  |                       |
| 3 2 0 0                                                                  | 9                                                       | 6                     | СОМ-                                  |                       |
|                                                                          | 71 8                                                    | 7                     | COM+                                  |                       |
|                                                                          |                                                         | 8                     | DO 4                                  |                       |
|                                                                          |                                                         | 9                     | DO 5                                  |                       |
|                                                                          |                                                         | 10                    | DO 6                                  |                       |
|                                                                          | ]                                                       | 11                    | DO 7                                  |                       |

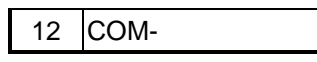

• When the external device inputs a high-level pulse, DI will correspond to logic lowlevel. If the controller reads the same logic as the external state, it needs to be inverted in software to get the high state.

#### 1.2.13 Power

• Wide-range 12 - 24V DC power input with terminal block.

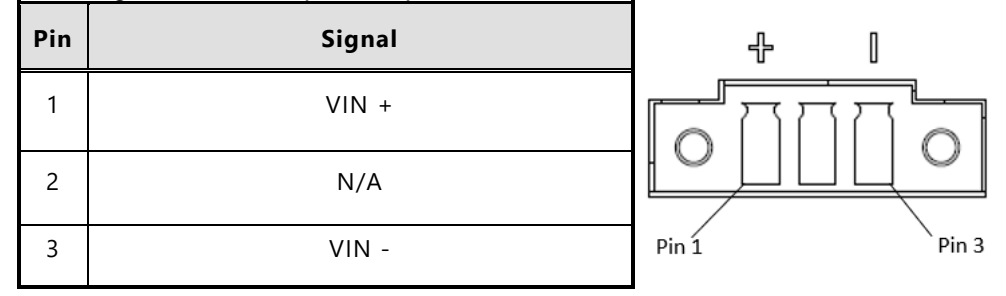

#### 1.2.14 WatchDog Timer (WDT)

• 1~255 seconds or minutes; up to 255 levels.

#### 1.2.15 Restore BIOS Optimal Defaults (Clear CMOS)

• Press the tact switch (10 seconds) can restore BIOS optimal defaults.

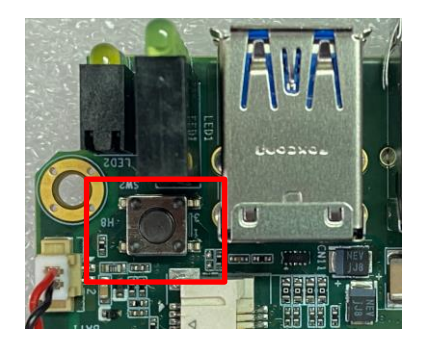

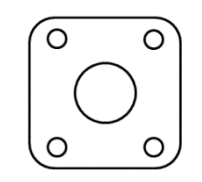

#### 1.2.16 System LED

• There are showed the LED's indicators and functional descriptions.

| LED Name           | Description                                                                               | Color  |
|--------------------|-------------------------------------------------------------------------------------------|--------|
| ACT                | Indicate the storge status and it's flashing when storge access.                          | Green  |
| PWR                | Indicate the Power status. When the DC input is acceptable, the LED will ON.              | Yellow |
| Programable<br>LED | A sample code will be provided that allows users to define their own function(LED P1~P4). | Green  |

#### 1.2.17 Operation Temperature

• -40°C ~ +70°C

#### 1.2.18 Storage Temperature

• -40°C ~ +85°C

#### 1.2.19 Humidity

• 10% ~ 95% (non-condensation)

#### 1.2.20 Weight

- Slim Mode: 0.9 kg
- Full Mode: 1.1 kg

#### 1.2.21 Dimensions (W x D x H)

- Slim Mode: 51 x 110 x 155 mm (2.17" x 4.33" x 6.1")
- Full Mode: 66 x 110 x 155 mm (2.48" x 4.33" x 6.1")

#### 1.3 Dimensions

The following diagrams show you dimensions and outlines of the ICO330.

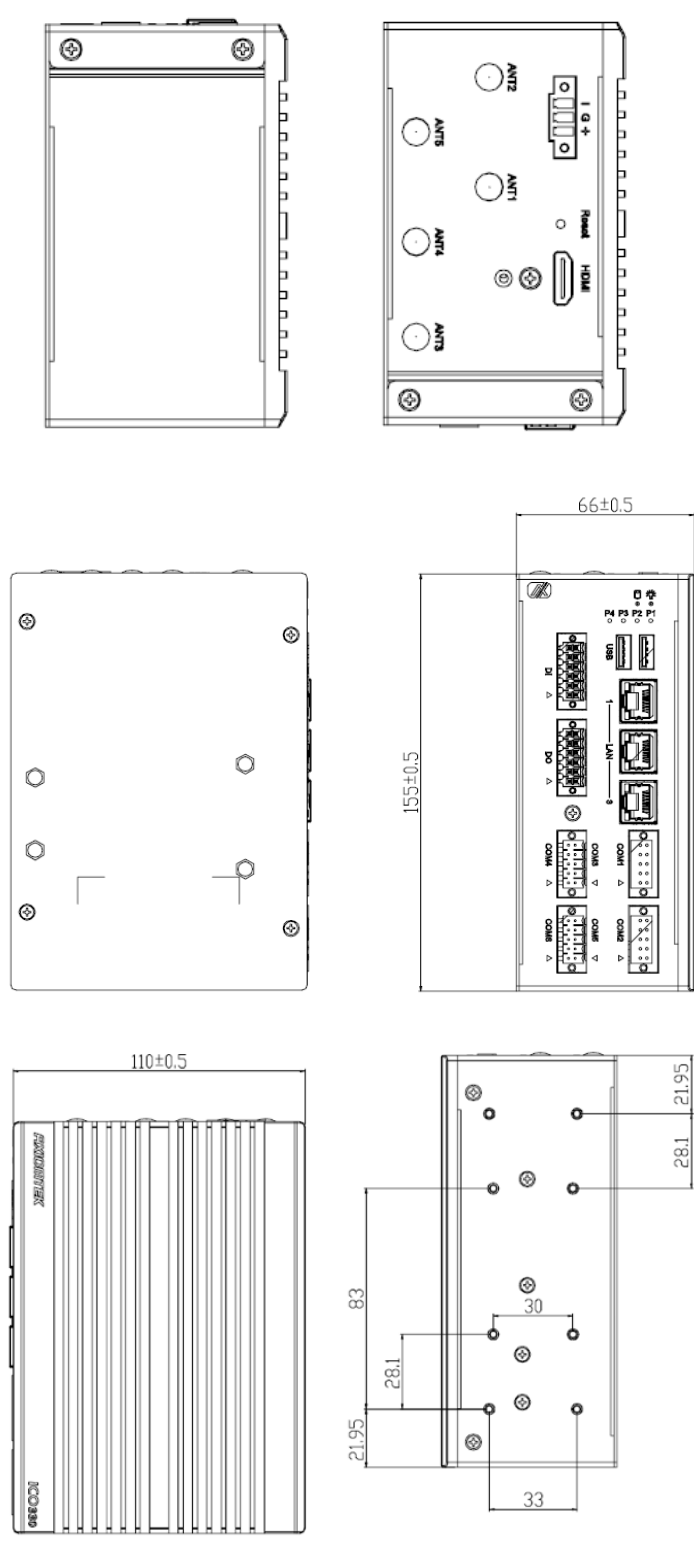

Full Mode

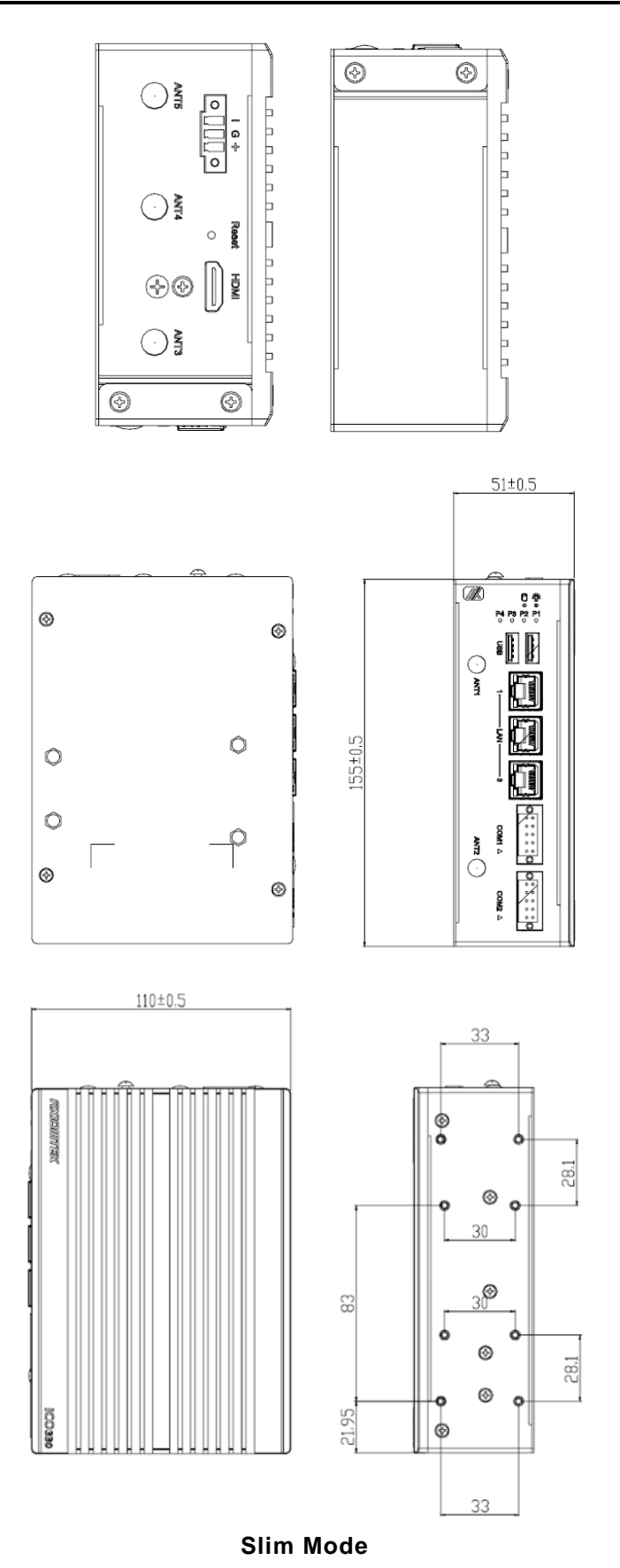

#### 1.4 I/O Outlets

The following figures show you I/O outlets on front view and top view of the ICO330.

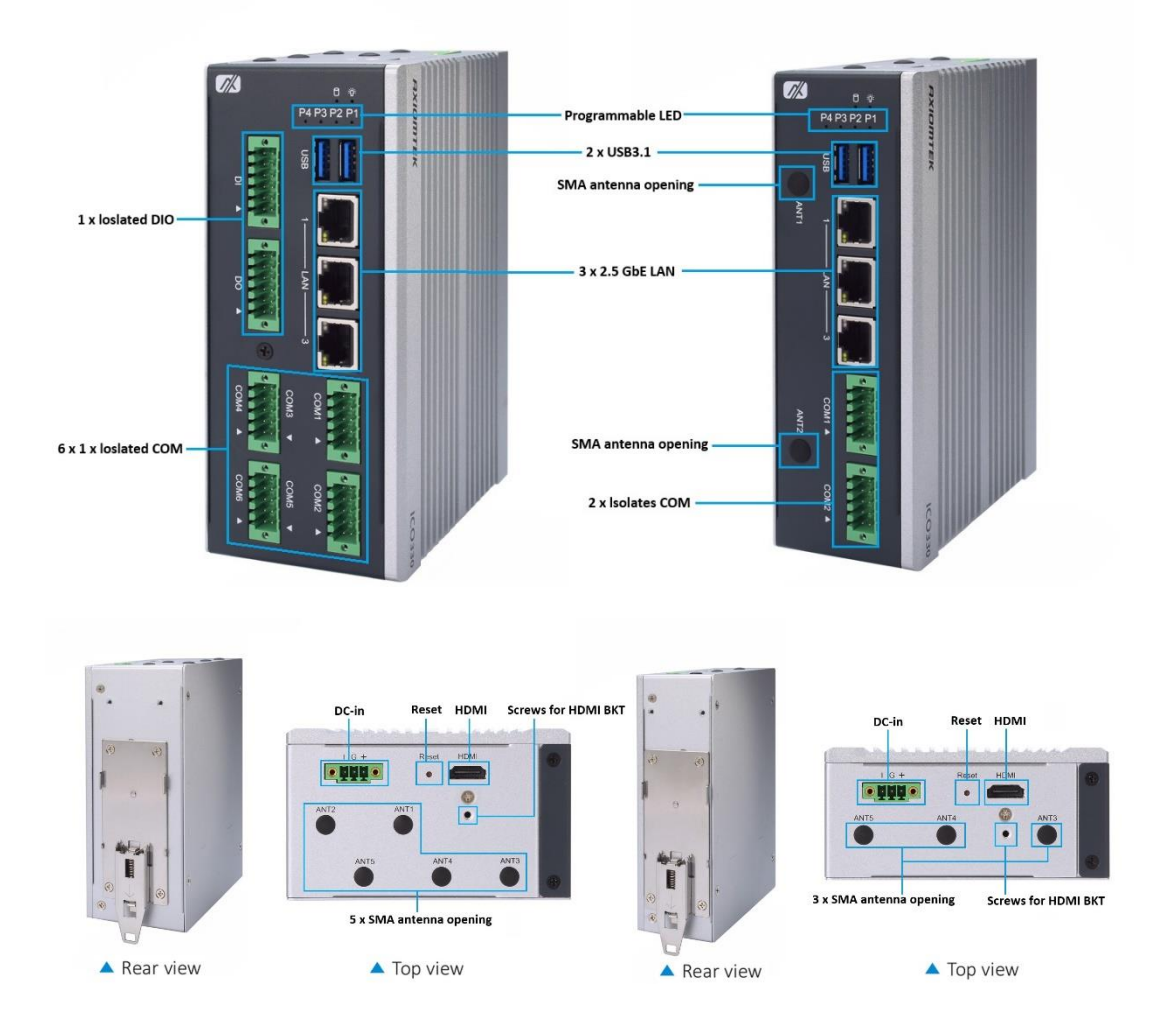

## SECTION 2 HARDWARE INSTALLATION

The ICO330 is convenient for your various hardware configurations, such as Memory Module and Hard Disk Drive. The chapter 2 will show you how to install the hardware. It includes:

#### 2.1 Installing the Memory Module

Step 1 Turn off the system.

Step 2 Loosen all screws of the cover and remove the cover from the system. Slim Mode

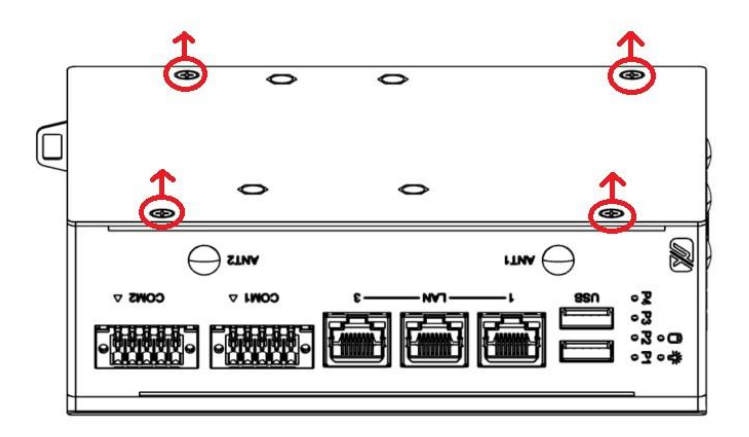

Full Mode

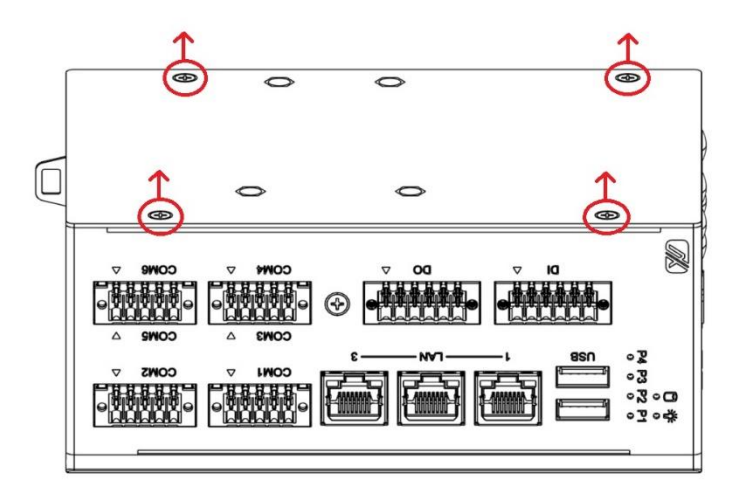

Step 3 Put the thermal pad on the memory module to improve cooling effect.

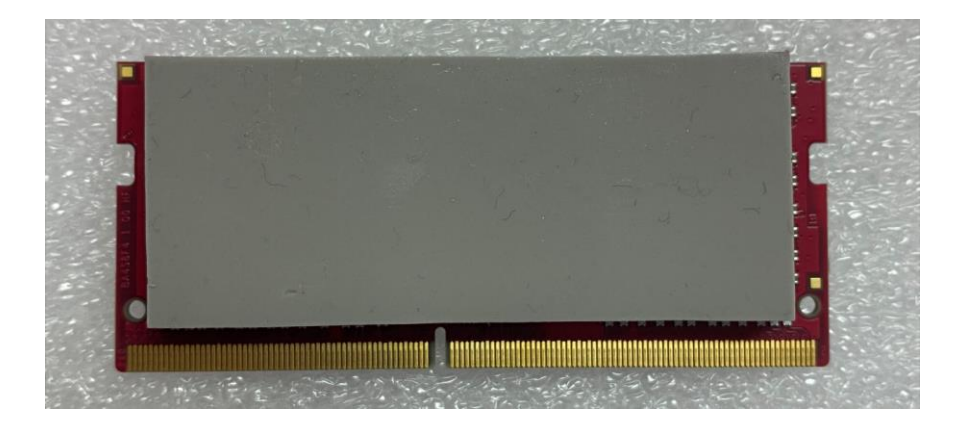

Step 4 Use two fingers to hold the memory module and insert the gold figure into the slot and push the module down.

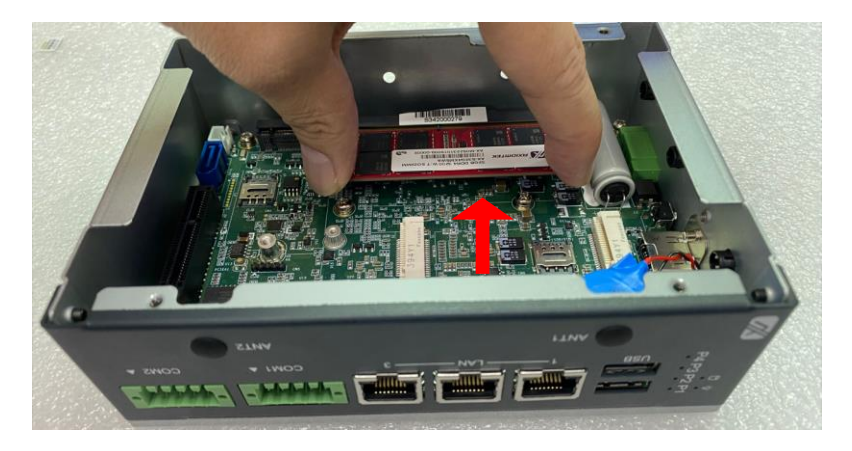

Step 5 The memory module is locked by two latches on the sides. We strongly recommend using "LDC737" silicone on the two sides of the memory for good ability of vibration.

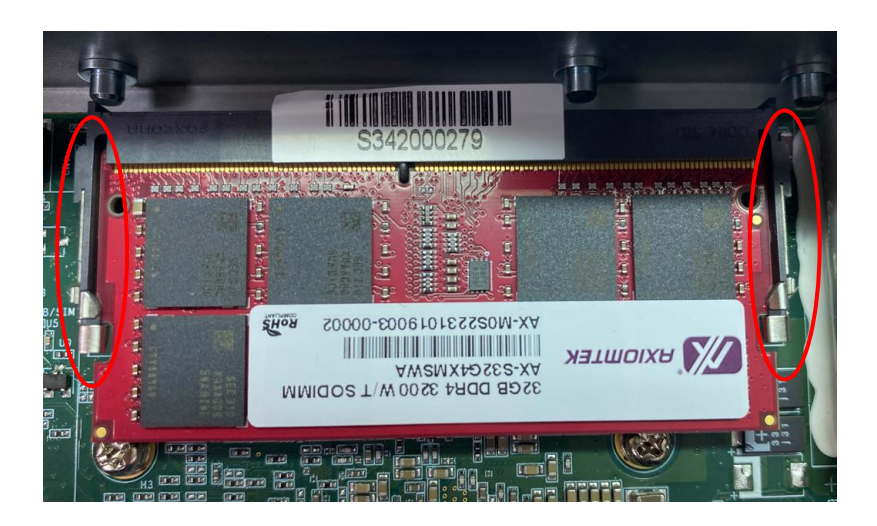

Step 6 Stick thermal pad onto DDR

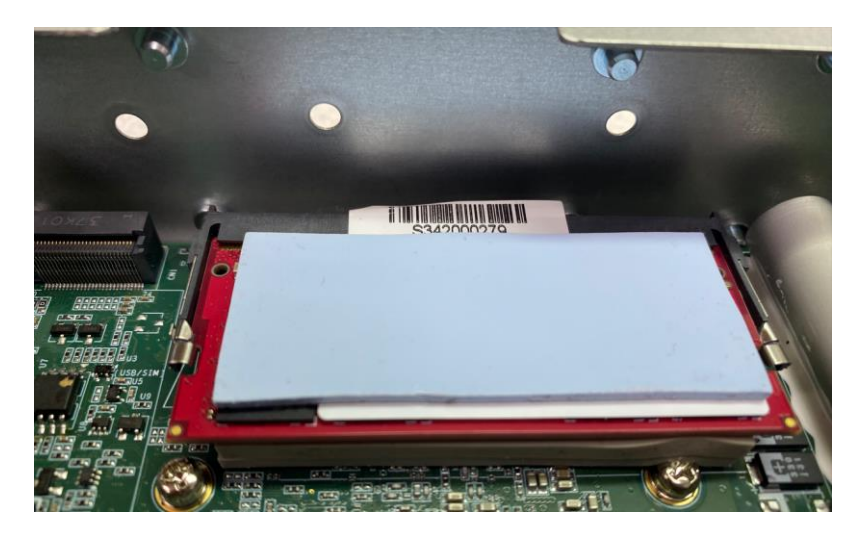

Step 7 Install DDR bracket

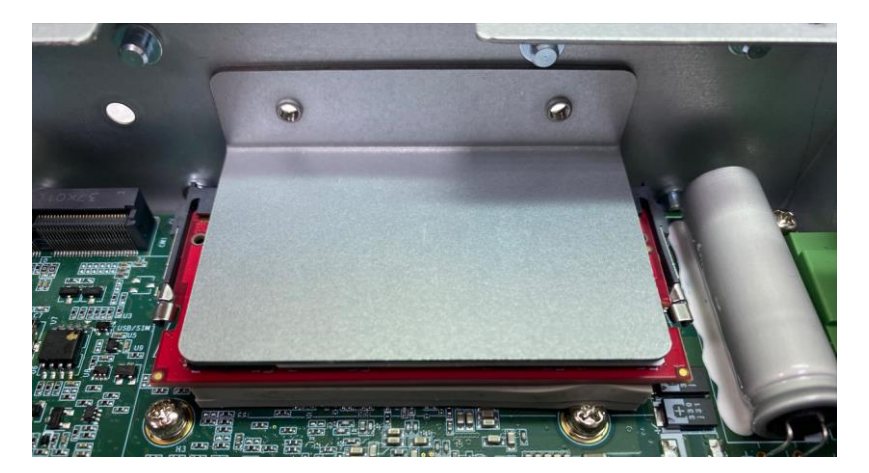

Step 8 The bracket screws it tight. Slim Mode

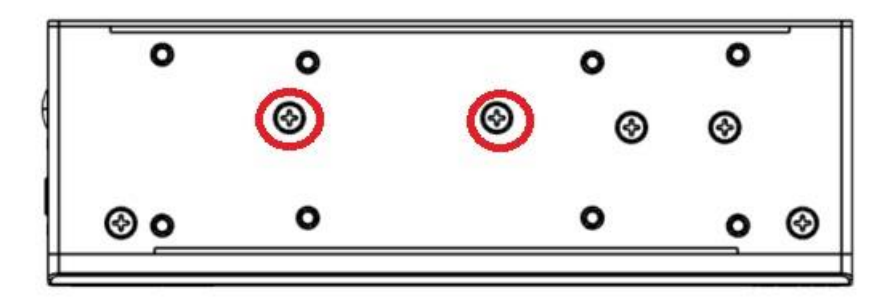

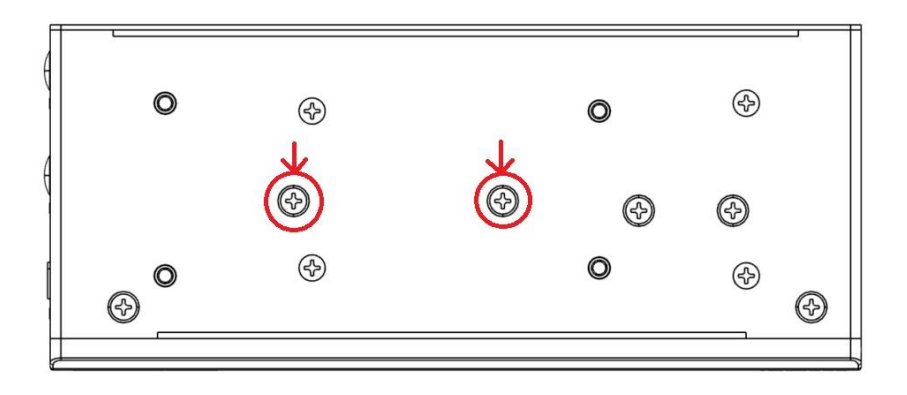

Step 9 Put the cover back to the system and fasten screws tight close the chassis.

#### 2.2 Installing the mSATA PCIe USB module

Step 1 Turn off the system.

Step 2Loosen all screws of the cover and remove the cover from the system.Slim Mode

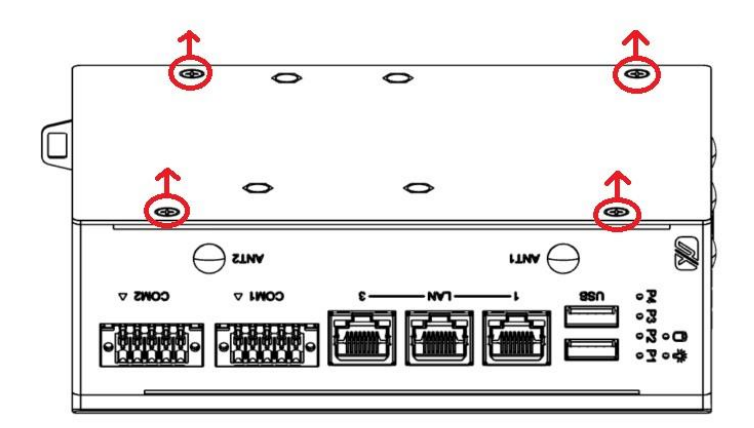

#### Full Mode - step1

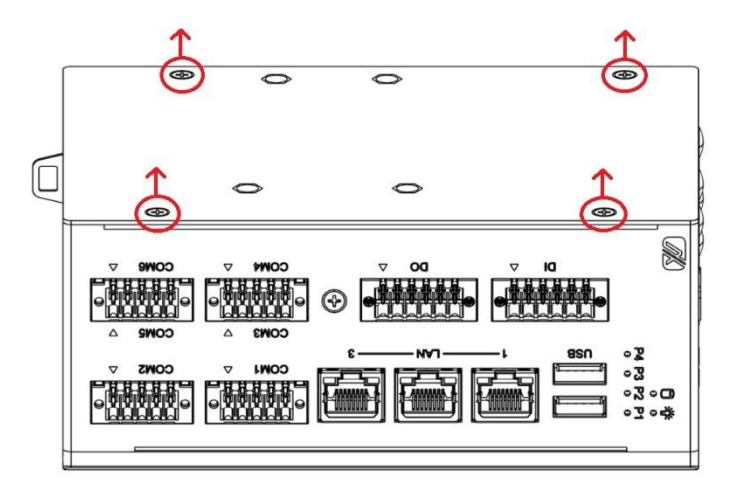

#### Full Mode - Step2

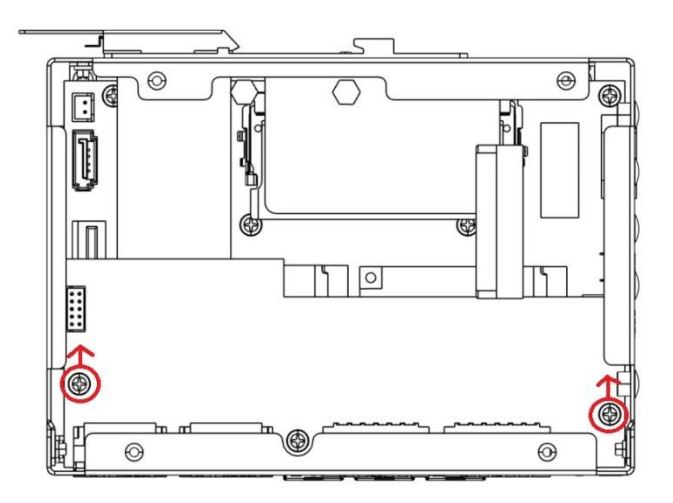

#### Full Mode - Step3

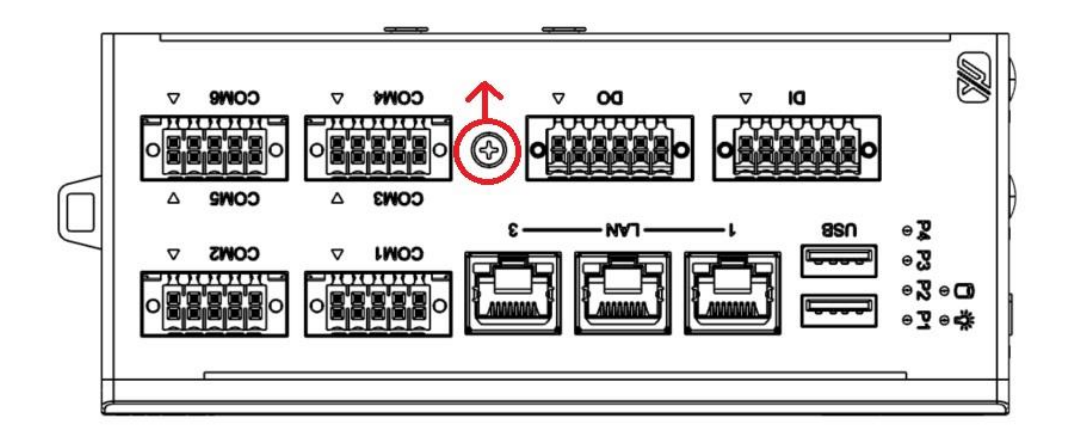

Full Mode - Step4

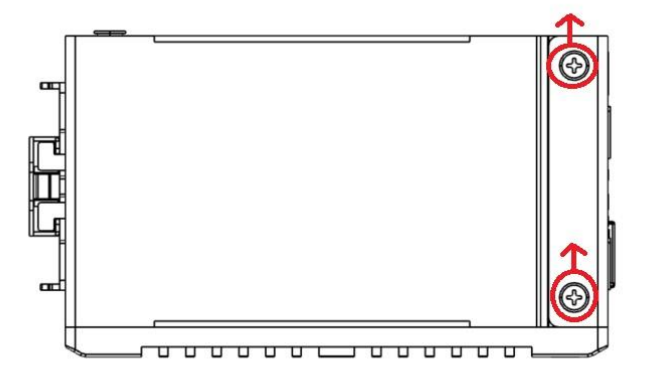

Full Mode - Step5

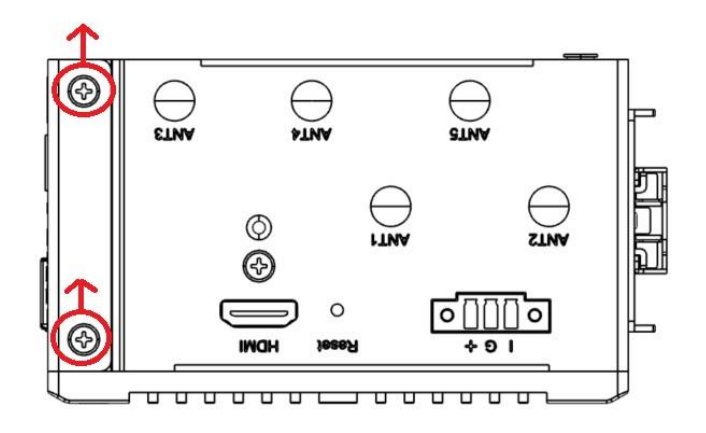

#### Full Mode - Step6

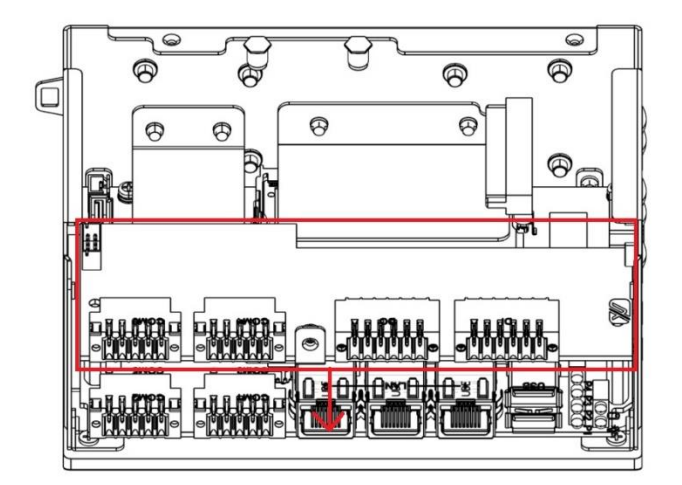

Step 3 Insert the mSATA into the slot which marking with "mSATA / USB / PCIe " and fasten screws.

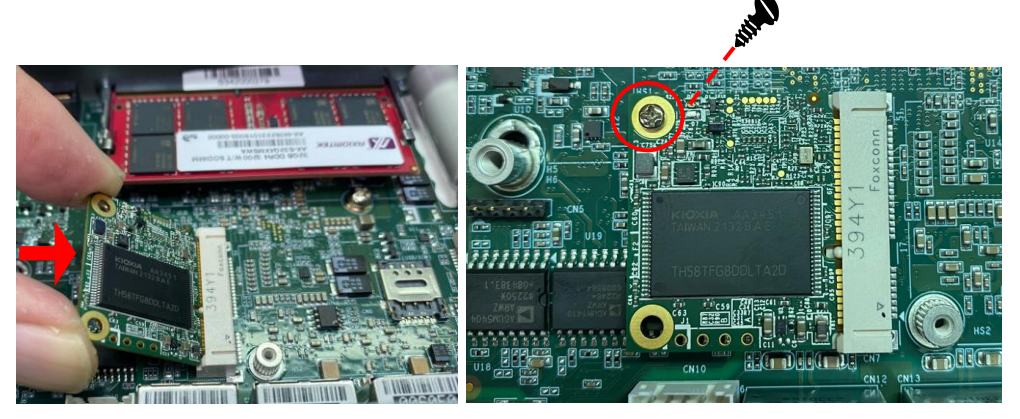

Step 4 Put the cover back to the system and fasten screws tight close the chassis.

#### 2.3 Installing Wireless Module(3G/LTE)

Step 1 Turn off the system.

Step 2 Loosen all screws of the cover and remove the cover from the system. Slim Mode

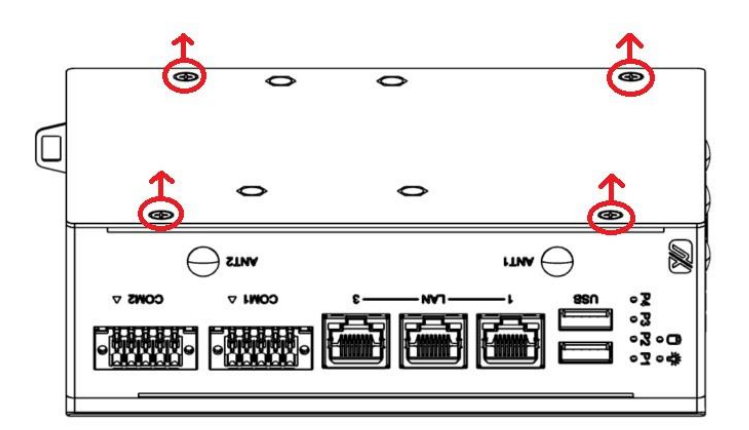

#### Full Mode - step1

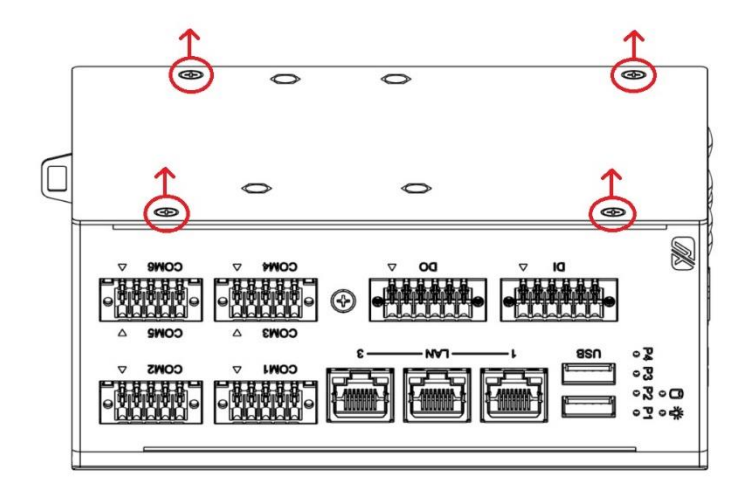

#### Full Mode - Step2

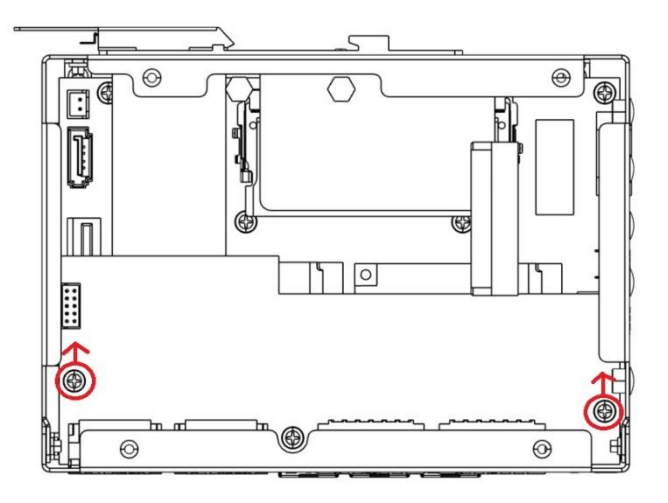

#### Full Mode - Step3

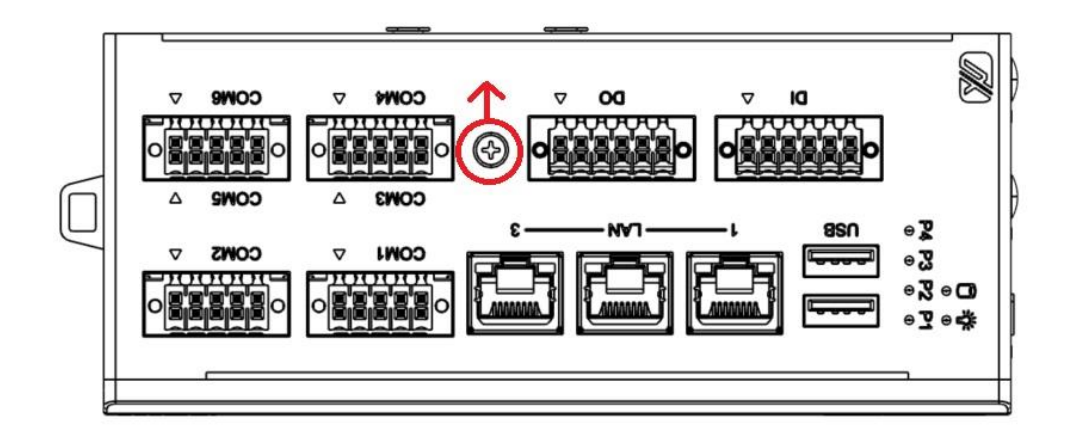

Full Mode - Step4

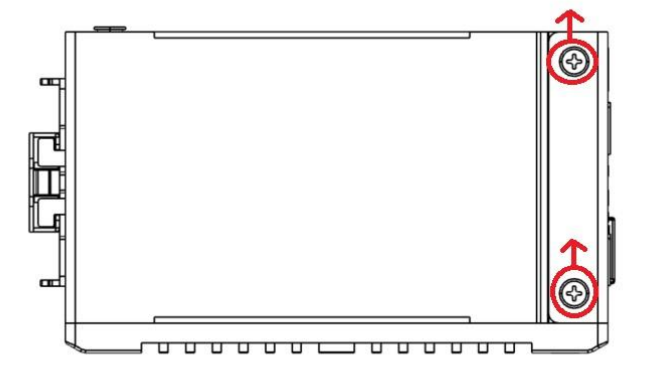

#### Full Mode - Step5

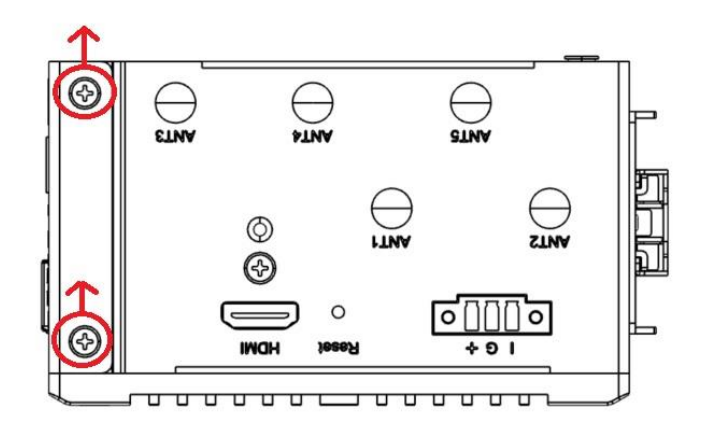

#### Full Mode - Step6

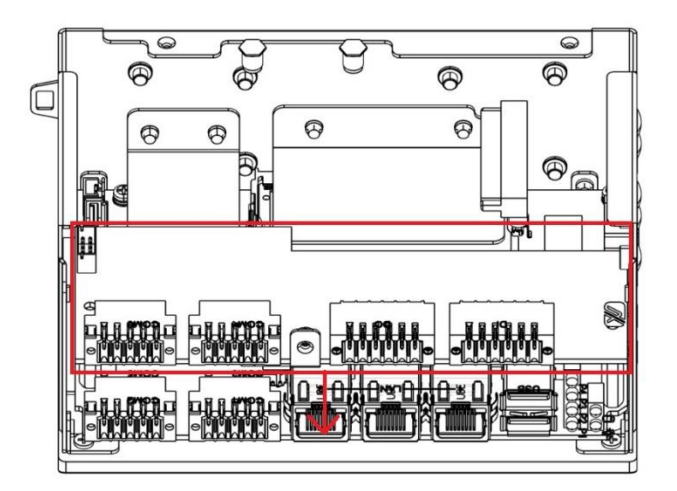

Step 3 Following(Figure 3-1) push the SIM slot back to unlock SIM slot, inserting the SIM card and put it back(Figure 3-2), and lock the SIM slot(Figure 3-3).

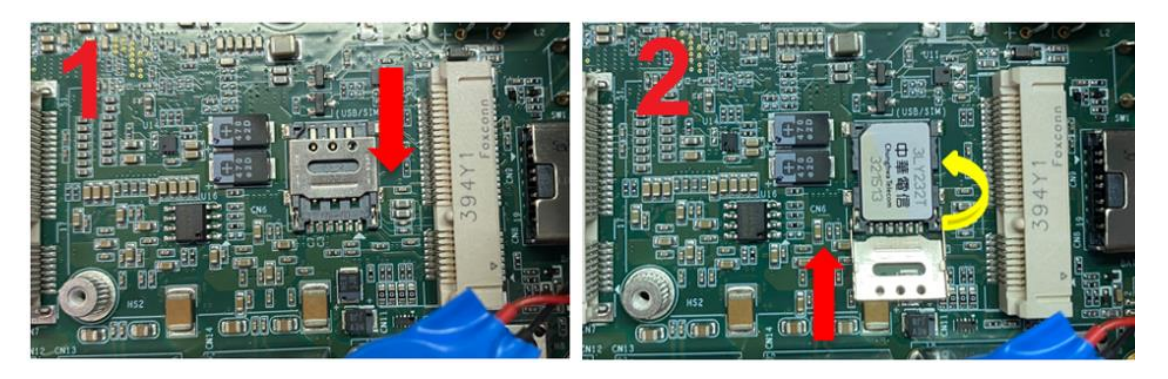

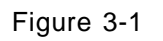

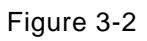

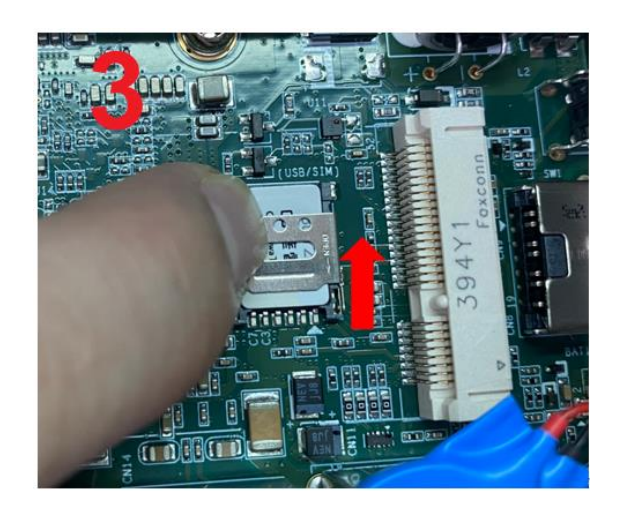

Figure 3-3

Step4. Insert the wireless module into the slot which marking with "USB ".

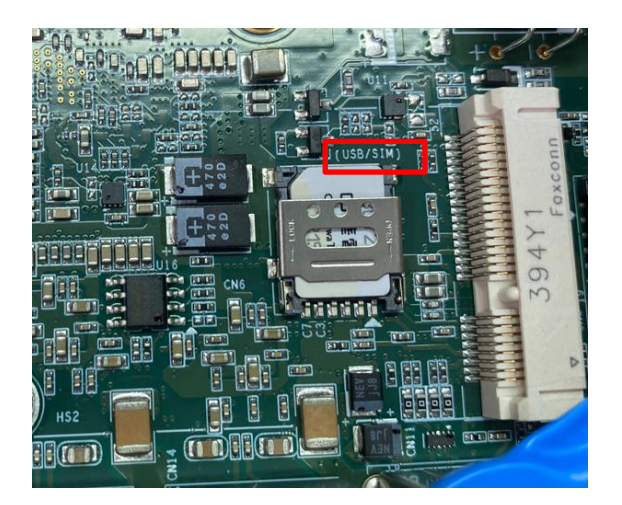

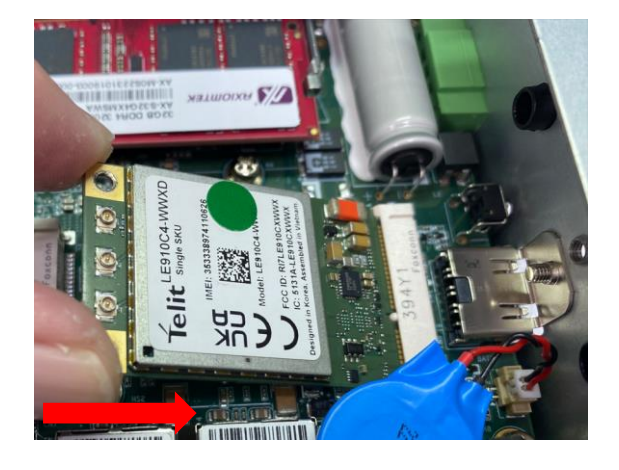

# 

Step 5 Insert the 4G/LTE module and screws it tight.

Step 6 Removing the plug cover from the chassis. Slim Mode

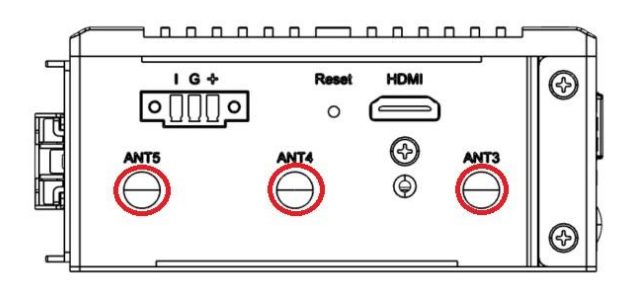

Full Mode

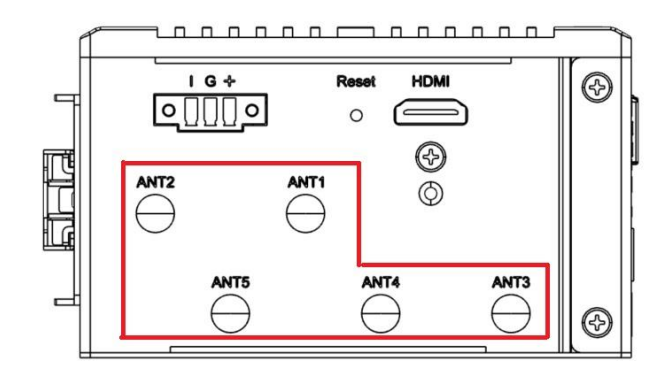
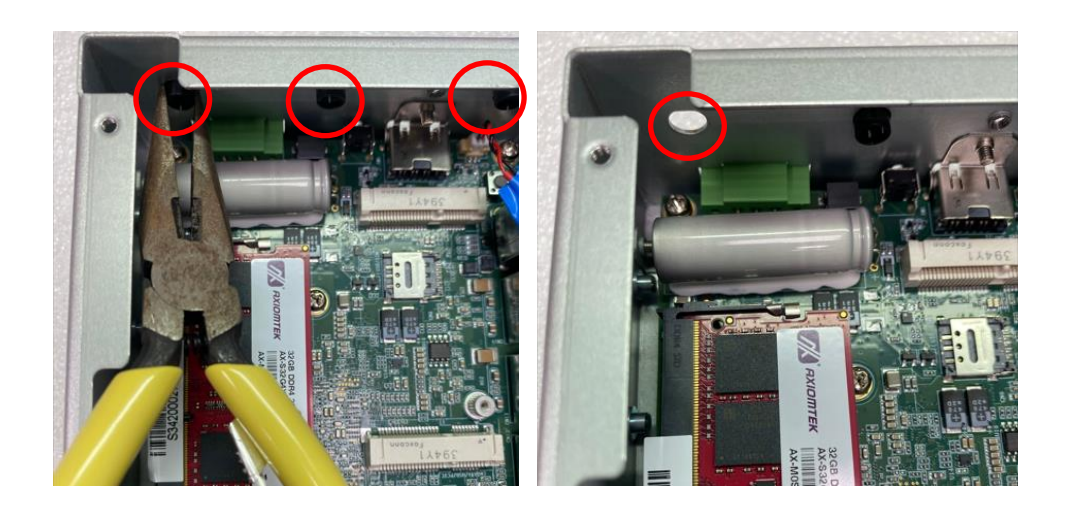

Step 7 Connect the RF cable to the connector of 4G/LTE module which "MAIN".

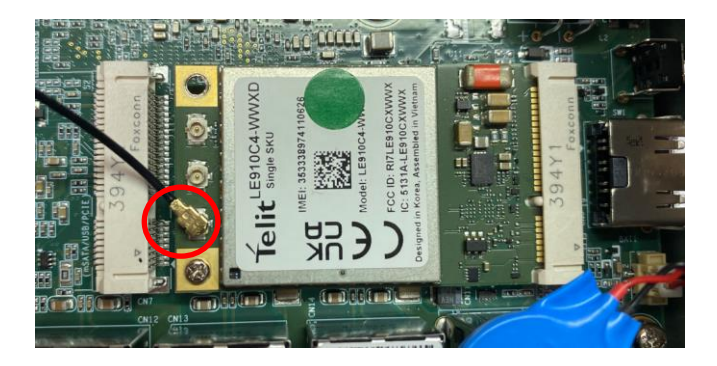

Step 8 Taking out the parts from the 4G/LTE kit package (Figure 8-1) and make the RF cable through the antenna hole (Figure 8-2). Finally, screw it tight(Figure 8-3).

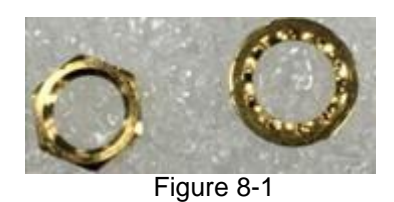

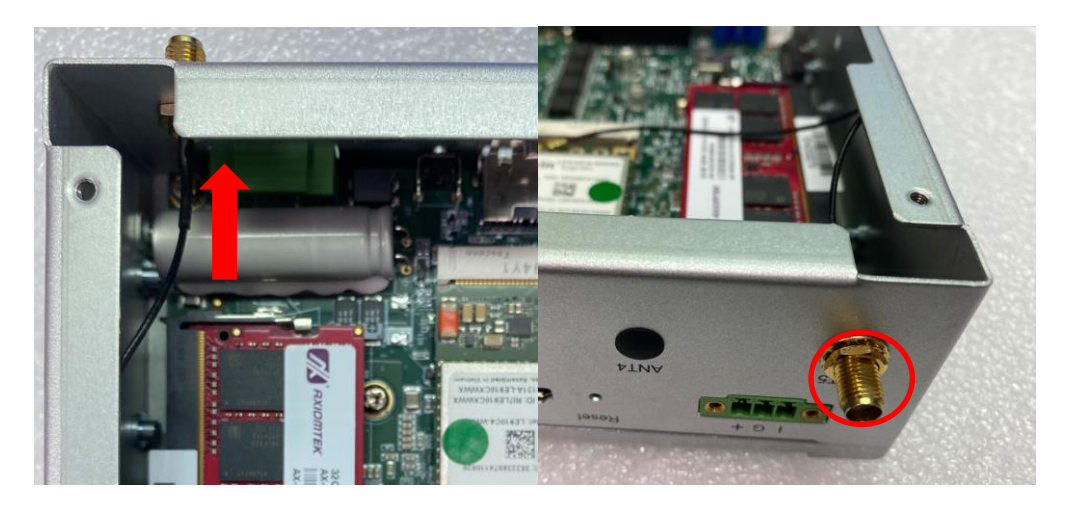

Figure 8-2

Figure 8-3

# Step 9 Screwing the RF antenna tight.

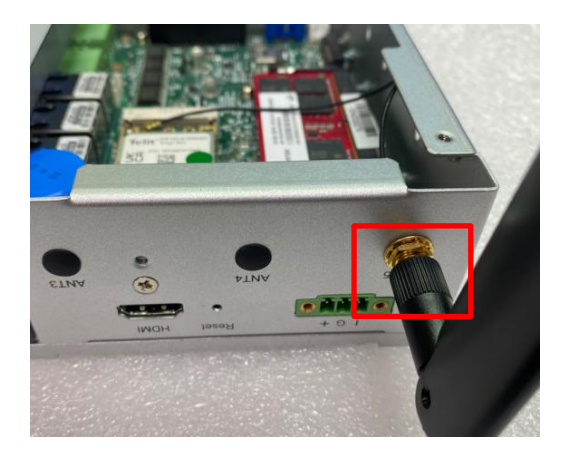

Step 10 Put the cover back to the system and fasten screws tight close the chassis.

# 2.4 Installing Wireless Module(5G/LTE)

Step 1 Turn off the system.

Step 2 Loosen all screws of the cover and remove the cover from the system. Slim Mode

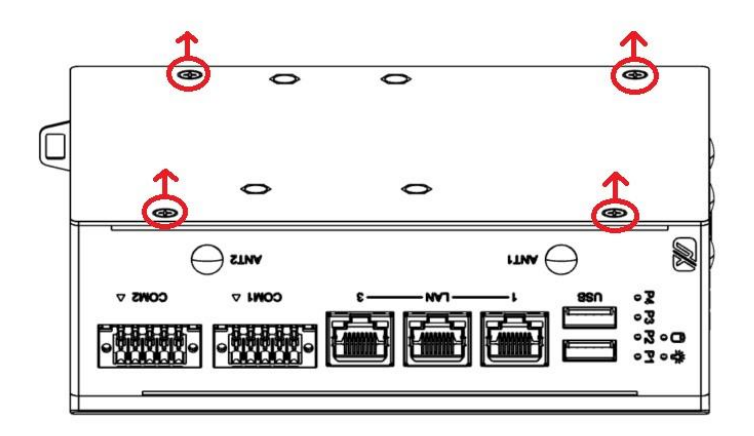

# Full Mode - Step1

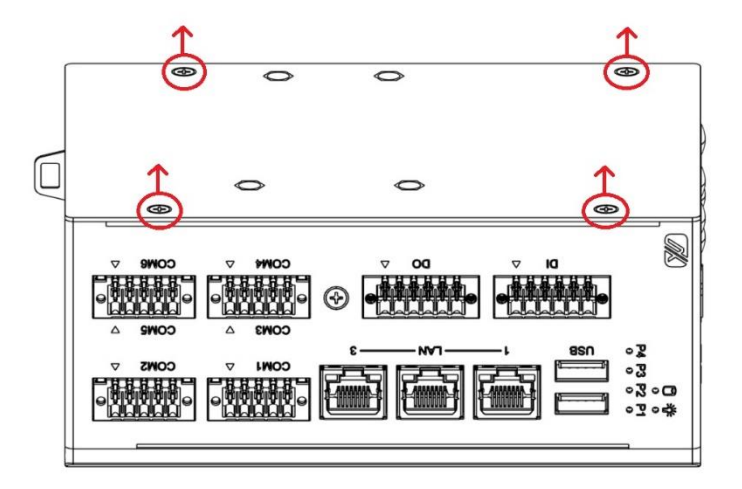

# Full Mode - Step2

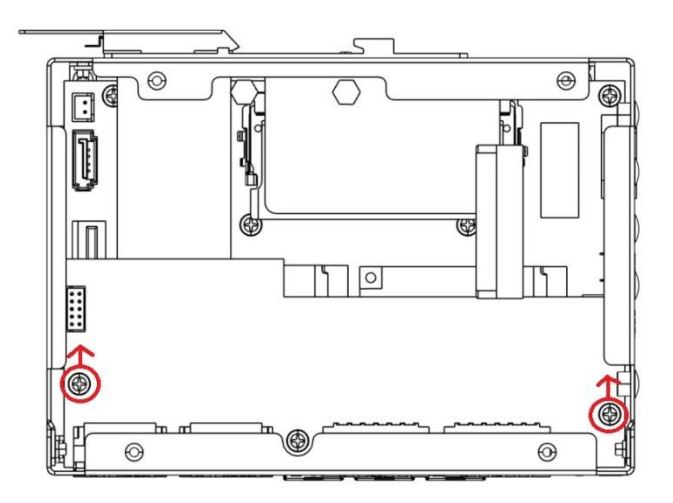

#### Full Mode - Step3

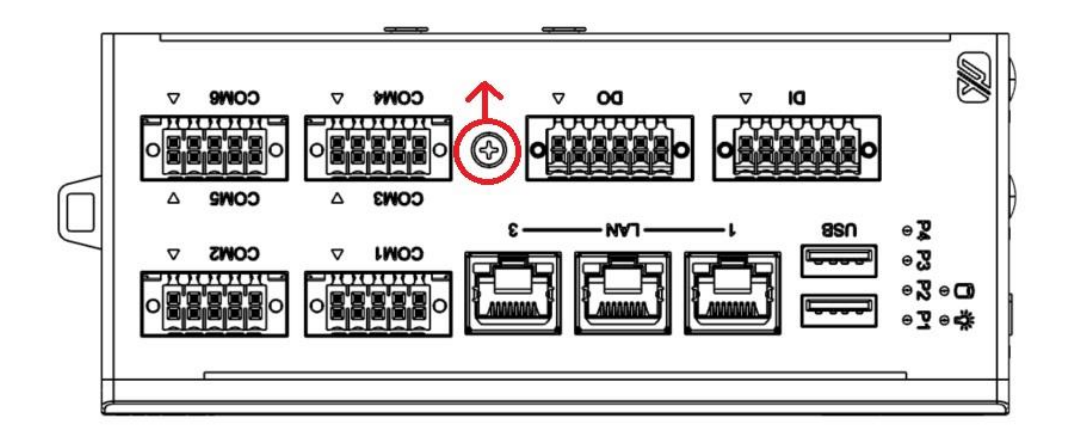

Full Mode - Step4

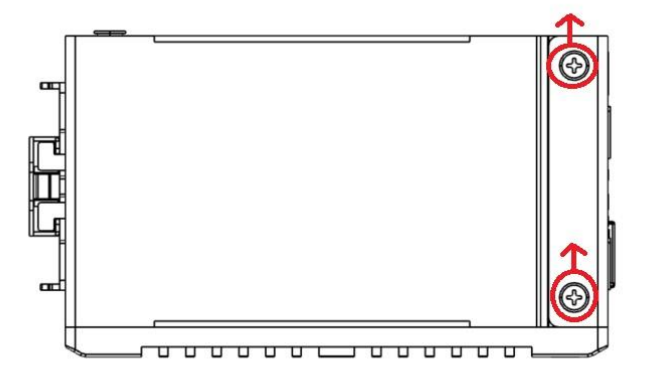

# Full Mode - Step5

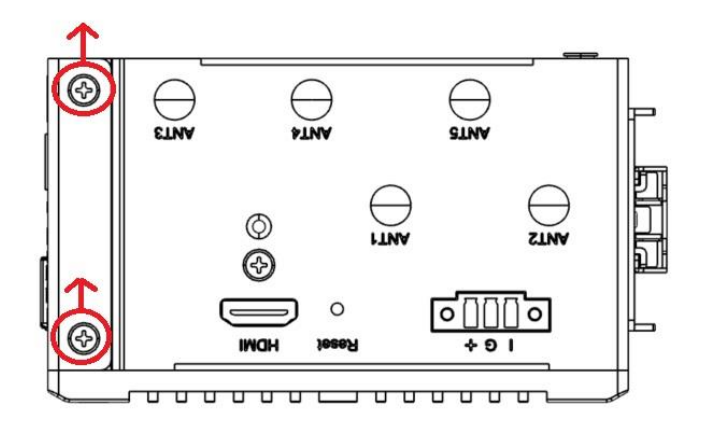

# Full Mode - Step6

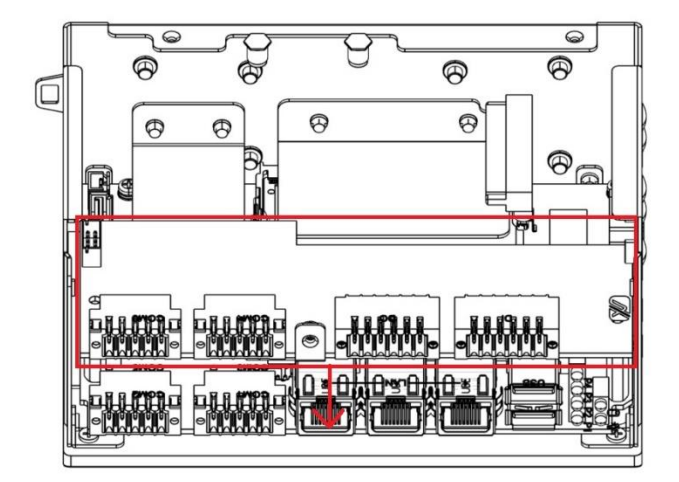

Step 3 Following(Figure 3-1) push the SIM slot back to unlock SIM slot, inserting the SIM card and put it back(Figure 3-2), and lock the SIM slot(Figure 3-3).

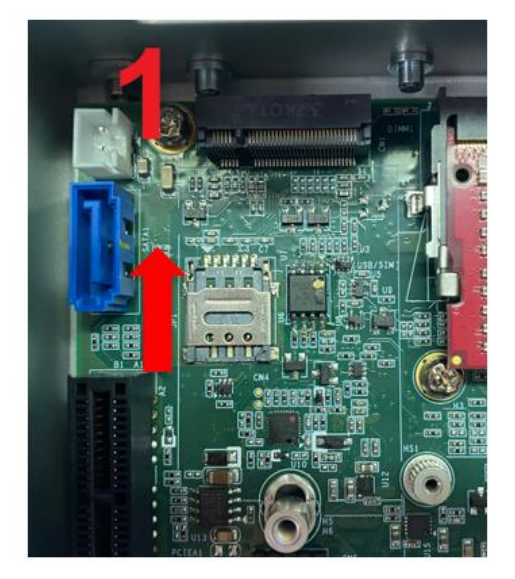

Figure 3-1

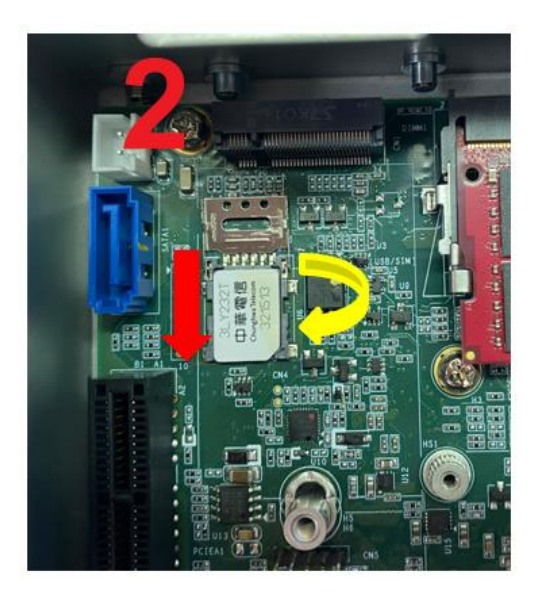

Figure 3-2

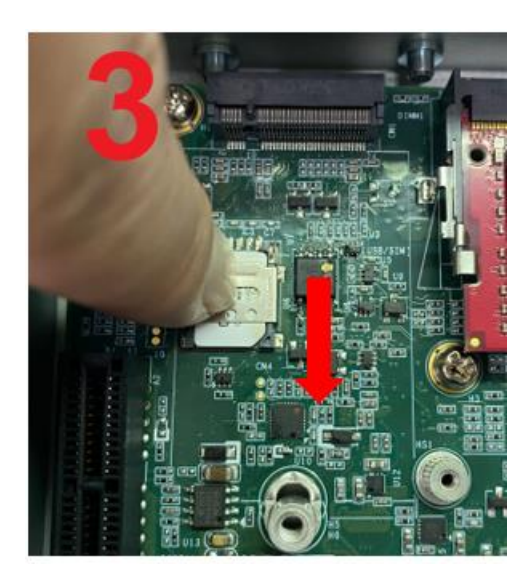

Figure 3-3

# Step4. Insert the wireless module into the slot which marking with "USB ".

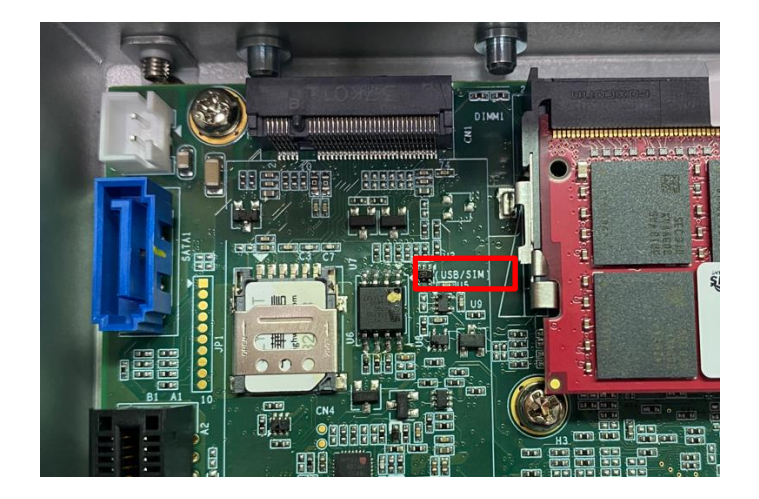

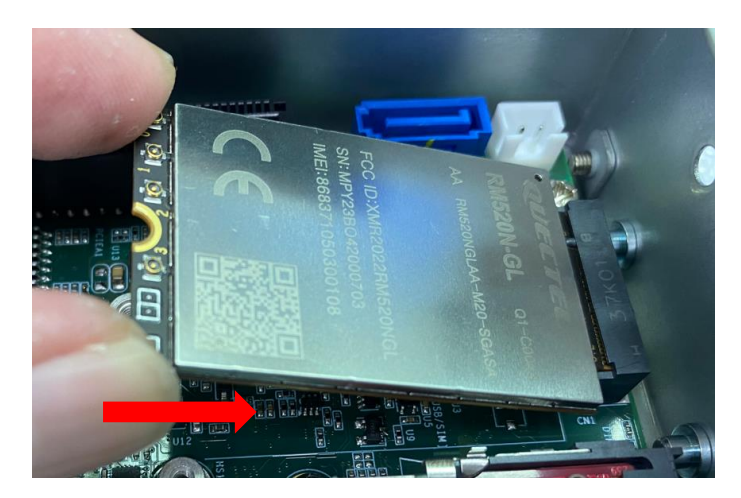

# Step 5 Insert the 5G/LTE module and screws it tight.

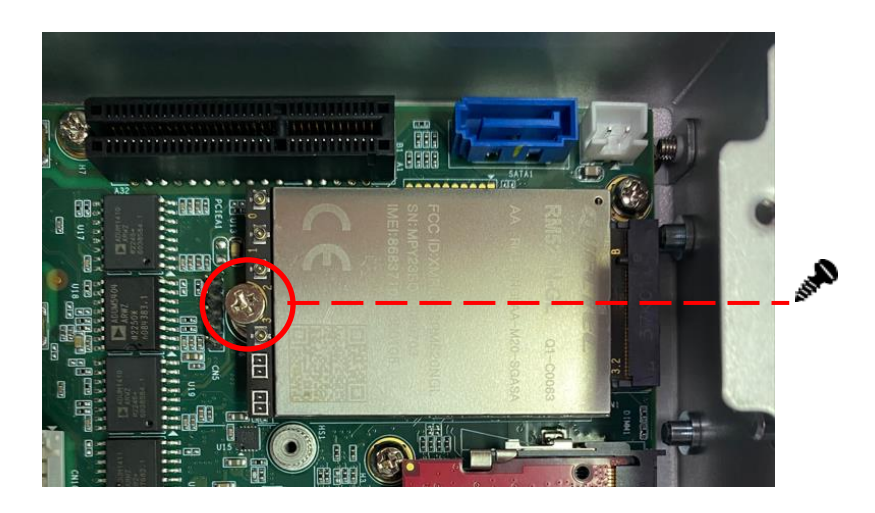

# Step 6 Removing the plug cover from the chassis. Slim Mode

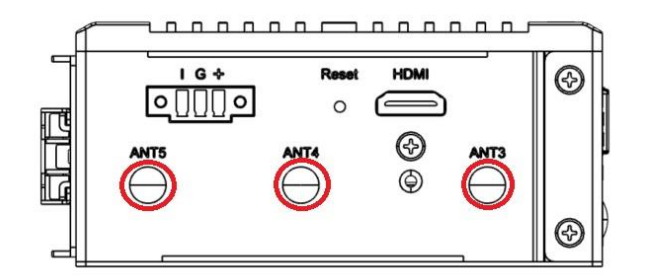

#### Full Mode

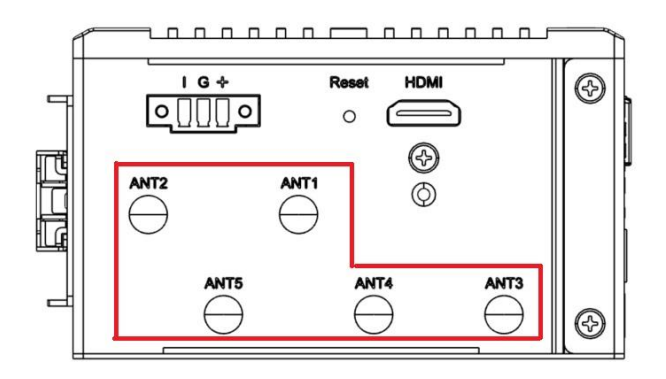

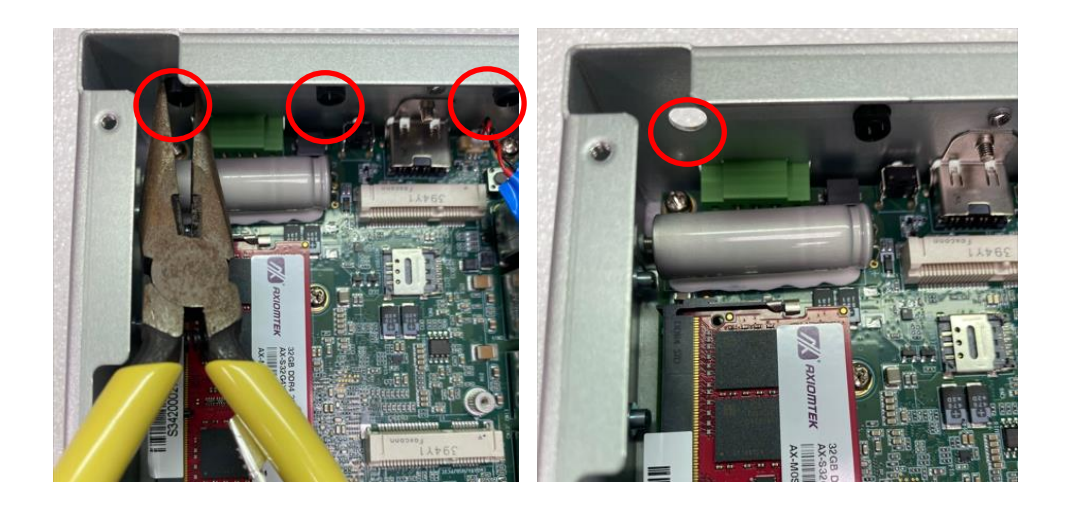

Step 7 Connect the RF cable to the connector of 5G/LTE module which "MAIN".

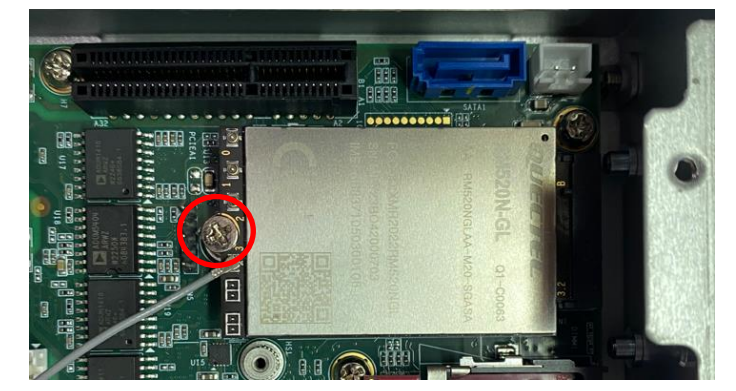

Step 8 Stick thermal pad onto 5G/LTE

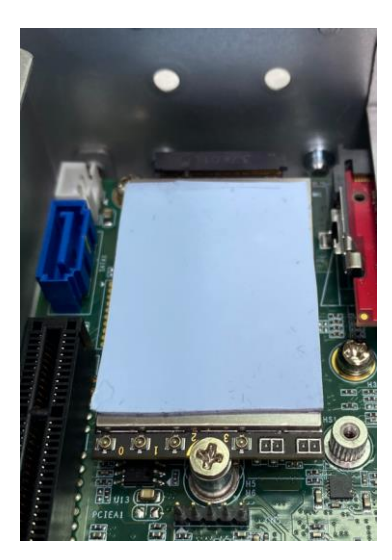

# Step 9 Install 5G/LTE bracket

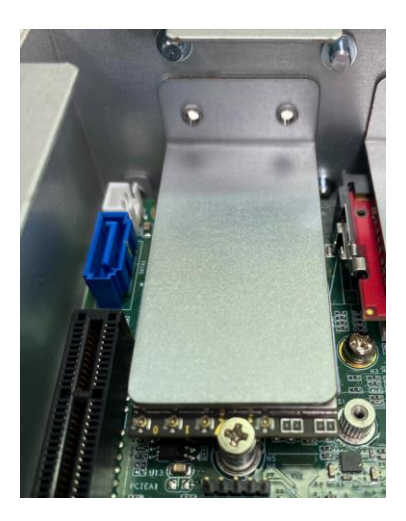

Step 10 The bracket screws it tight. Slim Mode

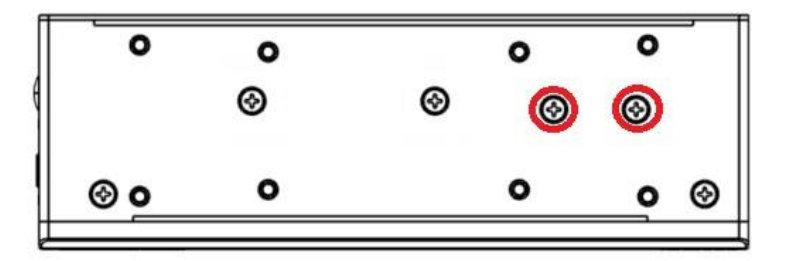

**Full Mode** 

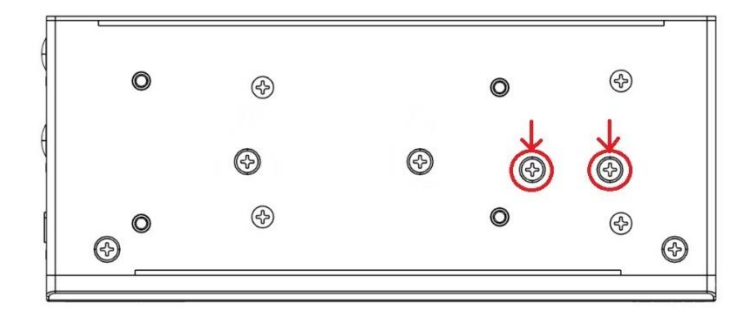

Step 11 Taking out the parts from the 4G/LTE kit package (Figure 8-1) and make the RF cable through the antenna hole (Figure 8-2). Finally, screw it tight(Figure 8-3).

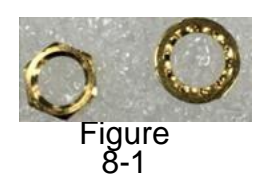

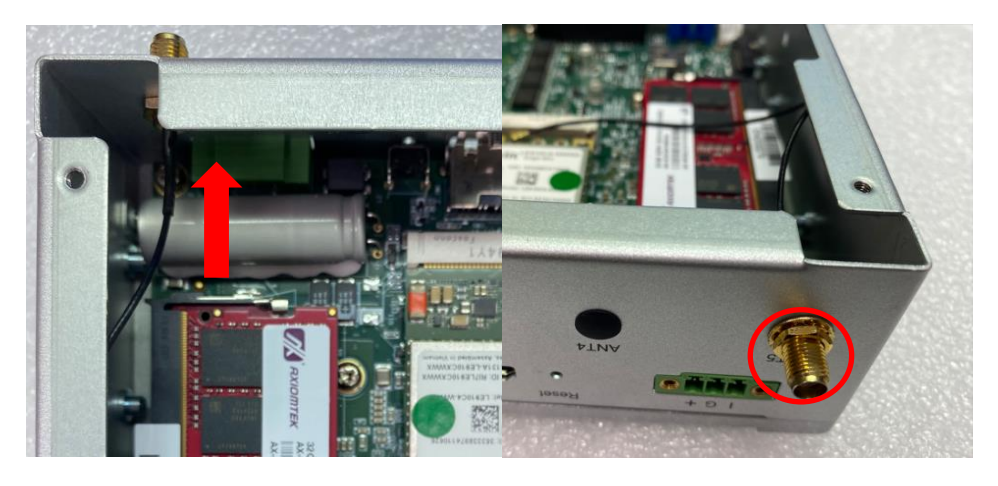

Figure 8-2

Figure 8-3

Step 12 Screwing the RF antenna tight.

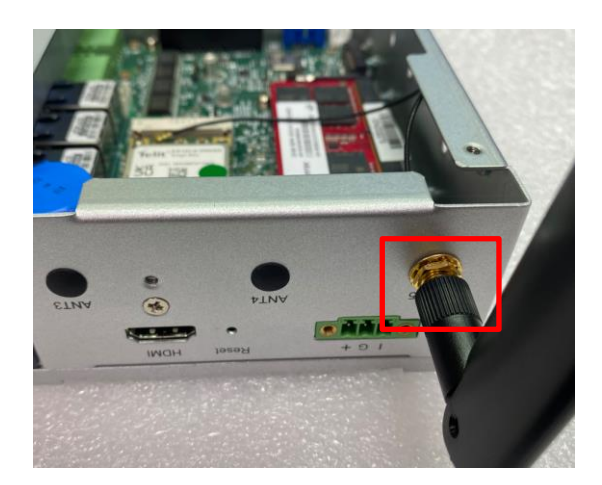

Step 13 Put the cover back to the system and fasten screws tight close the chassis.

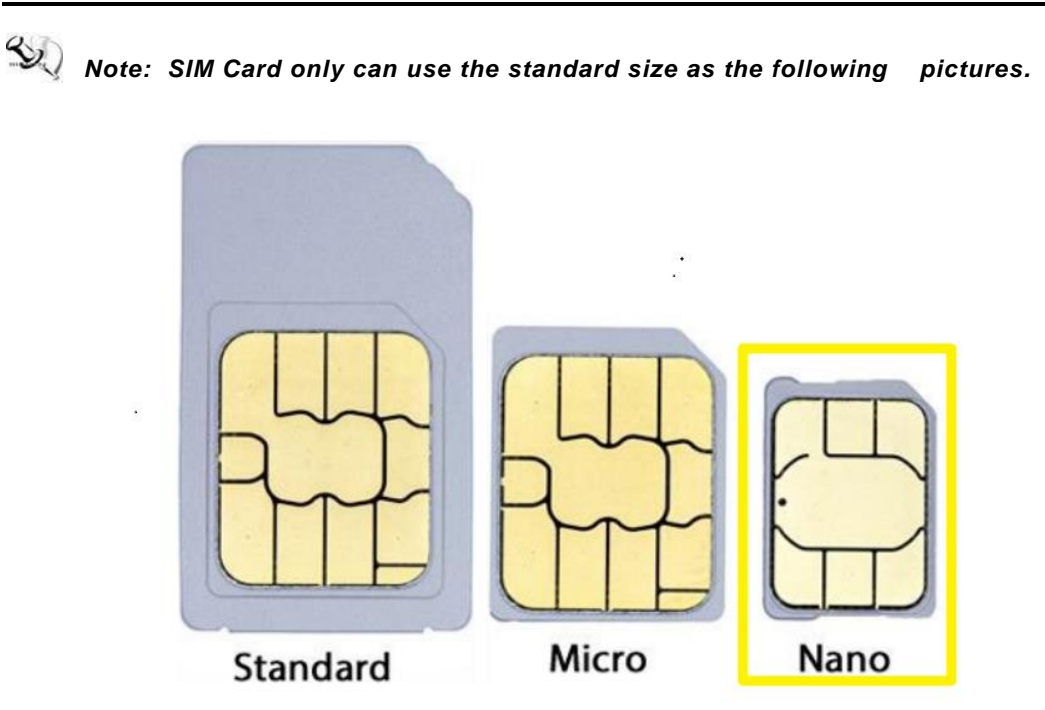

# 2.5 Installing the Hard Disk Drive

Step 1 Turn off the system.

Step 2 Loosen all screws of the cover and remove the cover from the system. Slim Mode

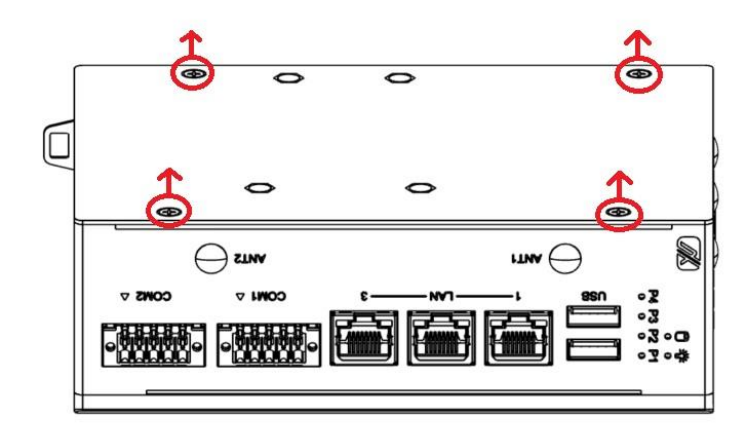

# Full Mode

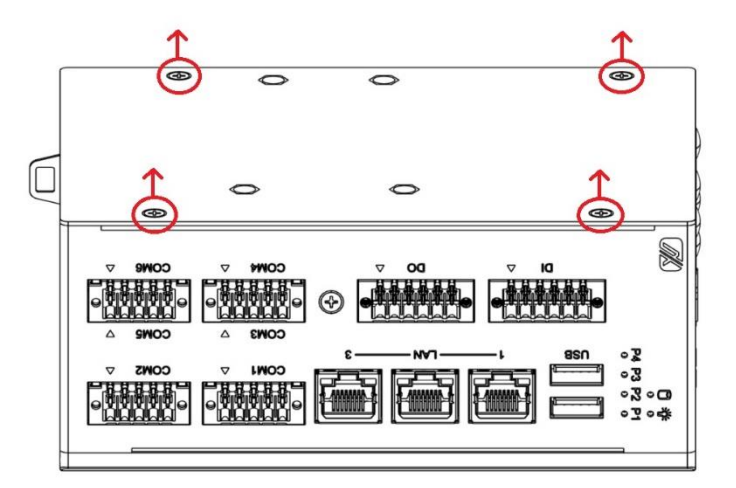

Step 3 Loosen 4pcs screws of the cover, and put the SSD into the SSD bracket and fix the SSD by 4pcs of screws in the accessory bag.

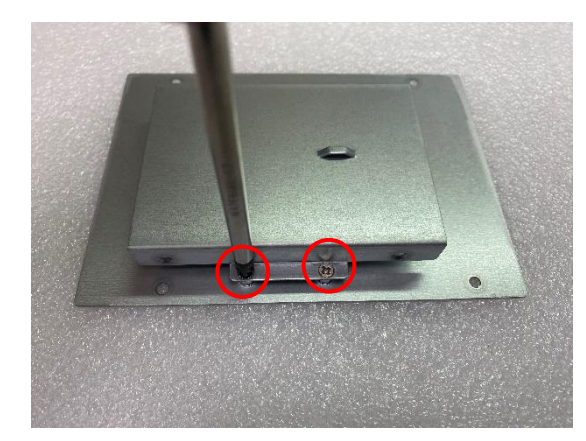

Slim Type

Full Type

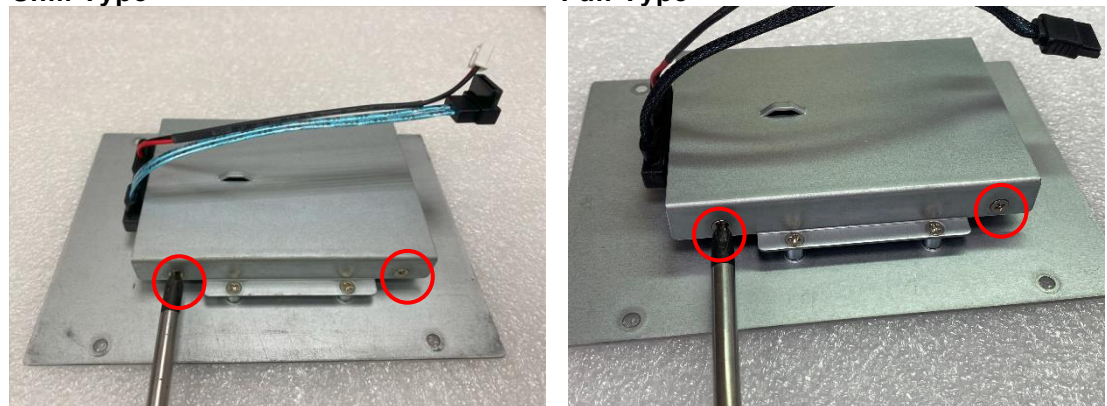

Step 4 Put the SSD bracket on the cover and use 4pcs screws to fix tightly. Taes the SSD SATA+Power SSD cable and Cable Tie out from the accessory bag and connect SATA+Power SSD cable to SSD then use Cable Tie to fix it on the SSD bracket, cut off the lengthy Cable Tie.

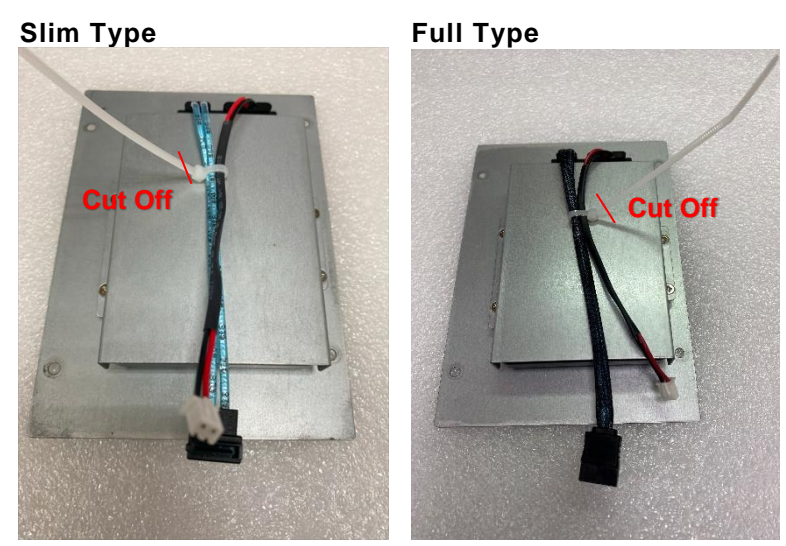

# Step 5 Connect SATA+Power SSD cable to the board connector, SATA side first then power side second.

# Slim Type

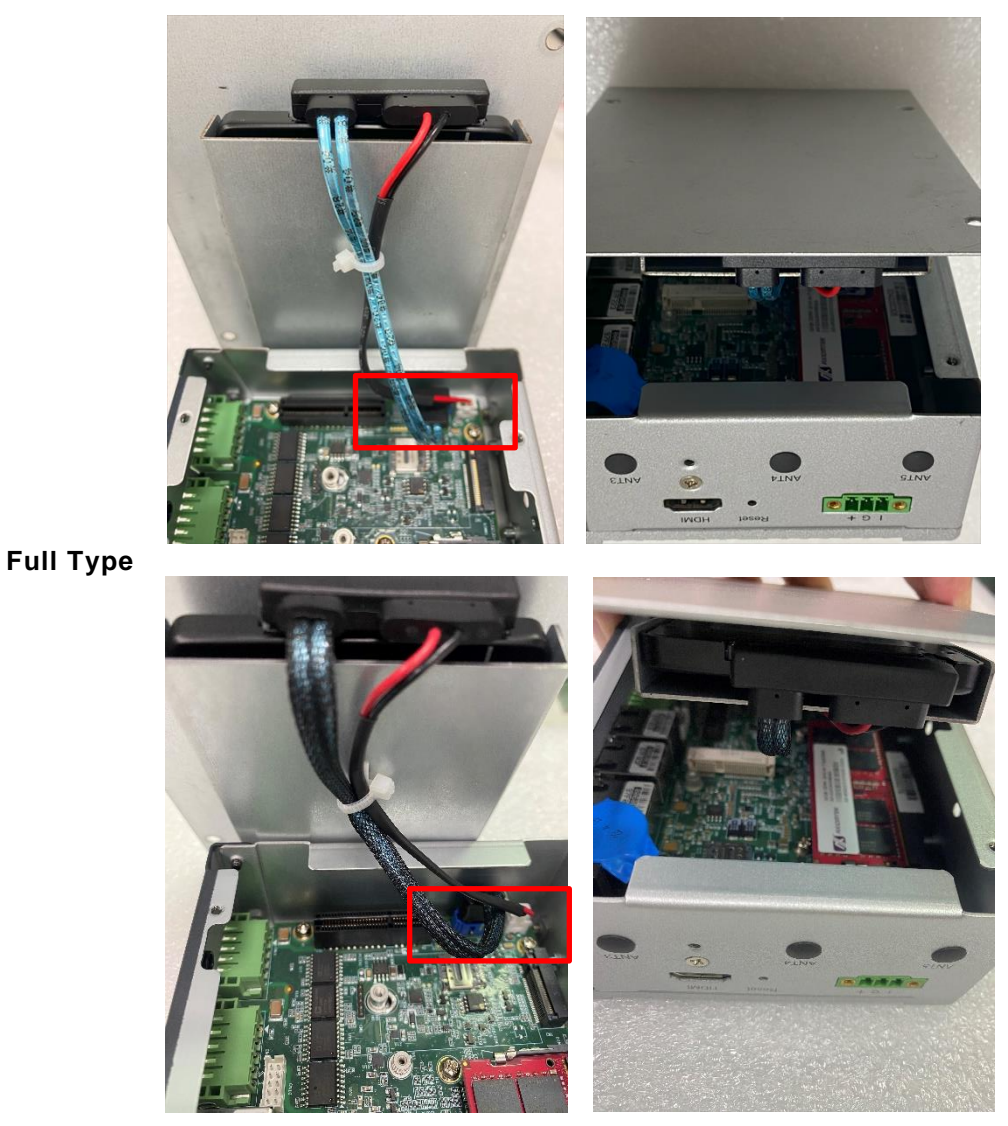

Step 6 Put the cover back to the system and fasten screws tight close the chassis.

# 2.6 Installing Din-rail Mounting (Screw: M3 x 6 4pcs)

The ICO330 provides Din-rail Mount for 2 methods that customers can install as below:

## Step 1 Prepare Din-rail Mount assembling components (screws and bracket) ready.

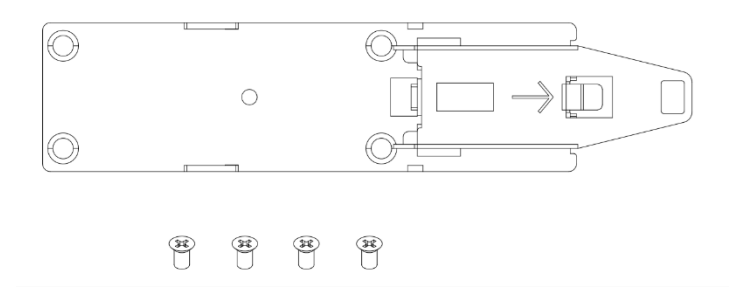

Step 2 Assembly the bracket to the system and fasten screws tight.

#### Method 1:

Slim Mode

#### Full Mode

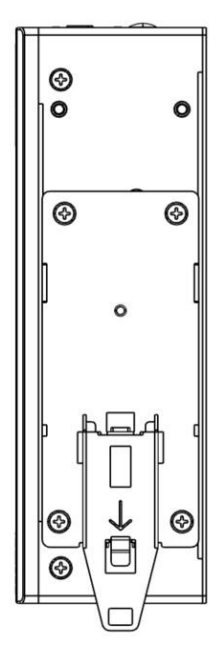

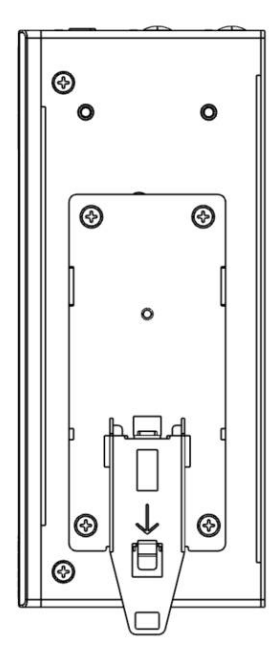

# SECTION 3 AMI UEFI BIOS UTILITY

The AMI UEFI BIOS provides users with a built-in Setup program to modify basic system configuration. All configured parameters are stored in a flash-backed-up to save the Setup information whenever the power is turned off.

# 3.1 Entering Setup

To enter the setup screens, follow the steps below:

- 1. Turn on the computer and press the <Del> key immediately.
- After you press the <Del> key, the main BIOS setup menu displays. You can access the other setup screens from the main BIOS setup menu, such as the Advanced and Chipset menus.

# 3.2 The Main Menu

Once you enter the AMI BIOS Aptio Setup Utility, the Main Menu appears on the screen. In the Main Menu, there are several Setup functions and a couple of Exit options for your selection. Use Select Screen Keys (or Move Keys) to select the Setup Page you intend to configure then press <Enter> to accept or enter its sub-menu.

| Main Adv                 | vanced Chipset    | Security  | Aptio Setup — AMI<br>Boot Save & Exit        |                                                        |
|--------------------------|-------------------|-----------|----------------------------------------------|--------------------------------------------------------|
| BIOS Infor<br>Project Ve | rmation<br>ersion |           | PSB521 X007                                  | Set the Date. Use Tab to switch between Date elements. |
| Build Date               | e and Time        |           | 11/29/2023 09:49:18                          | Default Ranges:<br>Year: 1998–9999                     |
| System Da                | te                |           | [Wed 01/03/2024]                             | Months: 1–12                                           |
| System Tir               | ne                |           | [11:30:33]                                   | Days: Dependent on month<br>Range of Years may vary.   |
| Access Lev               | vel               |           | Administrator                                |                                                        |
| Board Info               | ormation          |           |                                              |                                                        |
| Processor                | n Name            |           | ElkhartLake ULX                              |                                                        |
|                          | Туре              |           | Intel Atom(R) x6414RE<br>Processor @ 1.50GHz |                                                        |
|                          | Stepping          |           | BO                                           | ↔+: Select Screen                                      |
|                          | Microcode         |           | 16                                           | ↑↓: Select Item                                        |
| 500                      |                   |           | 511 BOU                                      | Enter: Select                                          |
| РСН                      | Name              |           | EHL PCH                                      | +/-: Change Upt.                                       |
|                          | Stenning          |           | R1                                           | F1. General nerp<br>F2: Provinus Values                |
|                          | occpping          |           | 01                                           | F3: Optimized Defaults                                 |
| Memory                   | Size              |           | 32768 MB                                     | F4: Save & Exit                                        |
|                          |                   |           |                                              | ESC: Exit                                              |
|                          |                   |           |                                              |                                                        |
|                          |                   |           |                                              |                                                        |
|                          |                   |           |                                              |                                                        |
|                          |                   |           |                                              |                                                        |
|                          |                   | Version 2 | .22.1282 Copyright (C) 2                     | 023 AMI                                                |
|                          |                   |           |                                              |                                                        |

#### System Date

The date format is <day> <month> <date> <year>.

#### System Time

This item shows current time of your system with the format <hour> <minute> <second>. The ime is calculated based on the 24-hour military-time clock. For example, 1 p.m. is 13:00:00.

## 3.3 Advanced Features

This Advanced section allows users to configure and improve your system, to set up some system features according to your preference. You can select any of the items in the left frame of the screen to go to the sub menus:

| Aptio Setup – AMI<br>Main Advanced Chipset Security Boot Save & Exit                                                                                                    |                                                                                                    |
|----------------------------------------------------------------------------------------------------|----------------------------------------------------------------------------------------------------|
| <ul> <li>CPU Configuration</li> <li>USB Configuration</li> <li>Hardware Monitor</li> <li>F81804 Super IO Configuration</li> <li>Storage Configuration</li> <li>Serial Port Console Redirection</li> <li>Trusted Computing</li> </ul> | CPU Configuration Parameters<br>++: Select Screen<br>11: Select Item<br>Enter: Select<br>+/-: Change Opt.<br>F1: General Help<br>F2: Previous Values<br>F3: Optimized Defaults<br>F4: Save & Exit<br>ESC: Exit |
| Version 2.22.1282 Copyright (C) 2023                                                                                                    | AMI                                                                                                    |

# • CPU Configuration

Scroll to this item and press <Enter> to view the CPU Configuration informations.

| Advanced                                                                                                    | Aptio Setup – AMI                                                                                                    |                                                                                                    |
|----------------------------------------------------------------------------------------------------|----------------------------------------------------------------------------------------------------|----------------------------------------------------------------------------------------------------|
| CPU Configuration                                                                                                  |                                                                                                    |                                                                                                    |
| Type<br>ID<br>Speed<br>L1 Data Cache<br>L1 Instruction Cache<br>L2 Cache<br>L3 Cache<br>L4 Cache<br>VMX<br>SMX/TXT | Intel Atom(R) x6414RE<br>Processor @ 1.50GHz<br>0x90661<br>1500 MHz<br>32 KB x 4<br>32 KB x 4<br>1536 KB x 4<br>4 MB<br>N/A<br>Supported<br>Not Supported | <pre>++: Select Screen 14: Select Item Enter: Select +/-: Change Opt. F1: General Help F2: Previous Values F3: Optimized Defaults F4: Save &amp; Exit ESC: Exit</pre> |
|                                                                                                    | Version 2.22.1282 Copyright (C) 202                                                                                                    | 3 AMI                                                                                                    |

# USB Configuration

Scroll to this item and press <Enter> to view the SATA Configuration informations.

| Advanced                                                                    | Aptio Setup — AMI            |                                                                                                    |
|-----------------------------------------------------------------------------|------------------------------|----------------------------------------------------------------------------------------------------|
| USB Configuration                                                           |                              |                                                                                                    |
| USB Module Version                                                          | 25                           |                                                                                                    |
| USB Controllers:<br>1 XHCI<br>USB Devices:<br>1 Drive, 1 Keyboard, 1 Mouse, | 2 Hubs                       |                                                                                                    |
| Mass Storage Devices:<br>USB                                                | [Auto]                       |                                                                                                    |
|                                                                             |                              | <pre>++: Select Screen  ↑↓: Select Item Enter: Select +/-: Change Opt. F1: General Help F2: Previous Values F3: Optimized Defaults F4: Save &amp; Exit</pre> |
| Version :                                                                   | 2.22.1282 Copyright (C) 2023 | ESC: Exit                                                                                                    |
| Version :                                                                   | 2.22.1282 Copyright (C) 2023 | AMI                                                                                                    |

# • Hardware Monitor

Scroll to this item and press <Enter> to view the monitor hardware status.

| Advanced                                                  | Aptio Setup — AMI                                                                        |                                                                                                    |
|-----------------------------------------------------------|------------------------------------------------------------------------------------------|----------------------------------------------------------------------------------------------------|
| Pc Health Status                                          |                                                                                          |                                                                                                    |
| CPU<br>SYSTEM<br>+3.3V<br>+5V<br>+3.3VSB<br>+5VSB<br>VBAT | : +45 %<br>: +42 %<br>: +3.344 V<br>: +4.949 V<br>: +3.328 V<br>: +4.992 V<br>: +2.992 V | <pre>++: Select Screen 11: Select Item Enter: Select +/-: Change Opt. F1: General Help F2: Previous Values F3: Optimized Defaults F4: Save &amp; Exit ESC: Exit</pre> |
| V                                                         | ersion 2.22.1282 Copyright (C) 20                                                        | 023 AMI                                                                                                    |

# • F81804 Super IO Configuration

The default setting for all Serial Ports are RS232.

You can change the setting by selecting the value you want in each COM Port Type.

#### Supports RS422 & RS485 mode.

| Advanced                                                                        | Aptio Setup – AMI            |                                                                                                    |
|---------------------------------------------------------------------------------|------------------------------|----------------------------------------------------------------------------------------------------|
| F81804 Super IO Configuration                                                   |                              | Set Parameters of Serial Port<br>1 (COMA)                                                                                                    |
| Super IO Chip<br>> Serial Port 1 Configuration<br>> Serial Port 2 Configuration | F81804                       | 1 (COMA)<br>++: Select Screen<br>14: Select Item<br>Enter: Select<br>+/-: Change Opt.<br>F1: General Help<br>F2: Previous Values<br>F3: Optimized Defaults<br>F4: Save & Exit<br>ESC: Exit |
|                                                                                 |                              |                                                                                                    |
| LVersion                                                                        | 2.22.1282 Copyright (C) 2023 | 3 AMI                                                                                                    |

ICO330 Series User's Manual

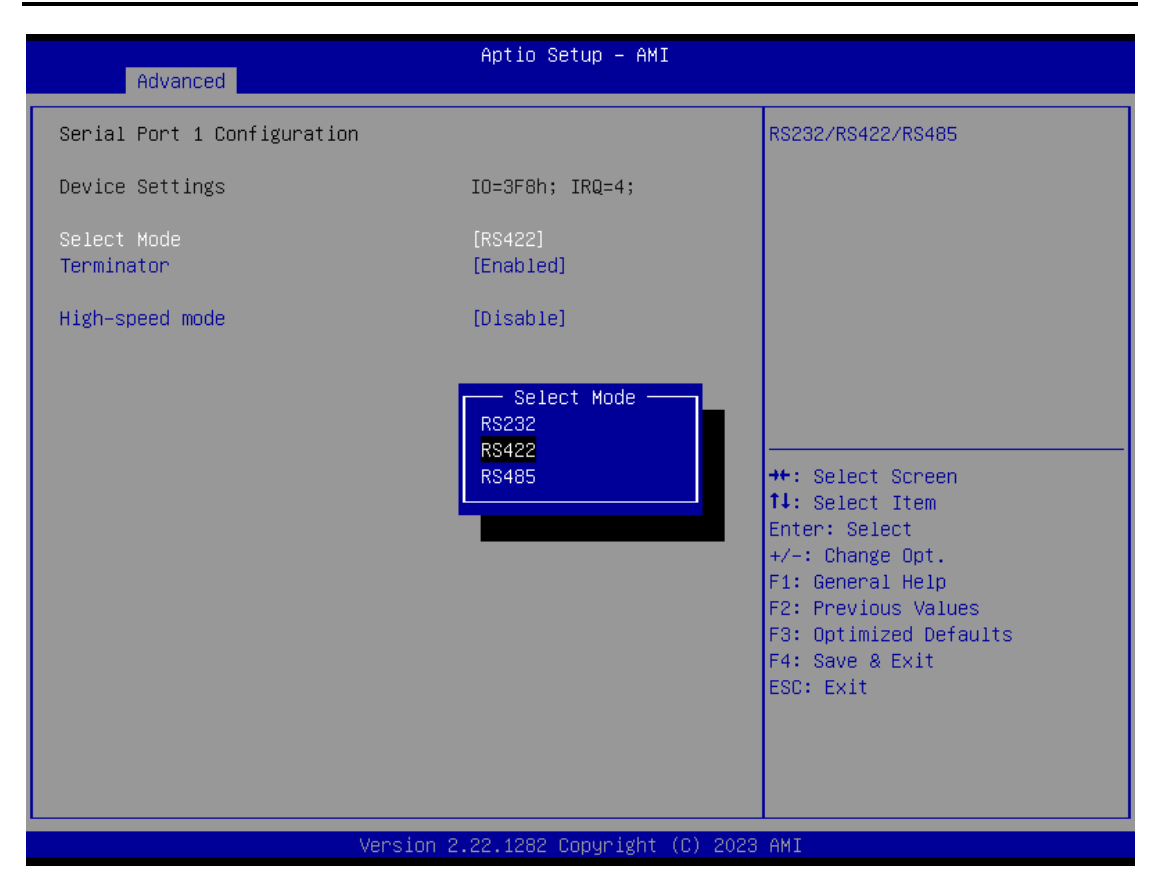

You can enable COM port RS-422/485 receiver termination in RS422/485 mode.

| Advanced                    | Aptio Setup – AMI                 |                                                                                                    |
|-----------------------------|-----------------------------------|----------------------------------------------------------------------------------------------------|
| Serial Port 1 Configuration |                                   | Enable RS-422/485 receiver                                                                                                    |
| Device Settings             | IO=3F8h; IRQ=4;                   | (erminación                                                                                                    |
| Select Mode<br>Terminator   | [RS422]<br>[Enabled]              |                                                                                                    |
| High-speed mode             | [Disable]                         |                                                                                                    |
|                             | Terminator<br>Disabled<br>Enabled | <pre>++: Select Screen f4: Select Item Enter: Select +/-: Change Opt. F1: General Help F2: Previous Values F3: Optimized Defaults F4: Save &amp; Exit ESC: Exit</pre> |
| Version 2                   | .22.1282 Copyright (C) 2023       | AMI                                                                                                    |

AMI UEFI BIOS Utility

You can enable COM port High-speed mode to support higher speed com port buard rate in RS422/485 mode.

| Advanced                    | Aptio Setup   | ) — AMI         |                                               |
|-----------------------------|---------------|-----------------|-----------------------------------------------|
| Serial Port 1 Configuration |               |                 | More detail in user manual.                   |
| Device Settings             | IO=3F8h; IR   | Q=4;            | Disable  Enable Baud Rate<br>1800   23400     |
| Select Mode                 | [RS422]       |                 | 2400   31200<br>4800   62400                  |
| Terminator                  | [Enabled]     |                 | 7200   93600<br>9600   124800                 |
| High-speed mode             | [Disable]     |                 | 19200   249600<br>38400   499200              |
|                             | High-snee     | 1 mode — J      | 57600   748800<br>115200   1497600            |
|                             | Disable       |                 |                                               |
|                             |               |                 | ↔: Select Screen                              |
|                             | _             |                 | Enter: Select                                 |
|                             |               |                 | +/−: Change Opt.<br>F1: General Help          |
|                             |               |                 | F2: Previous Values<br>F3: Optimized Defaults |
|                             |               |                 | F4: Save & Exit<br>ESC: Exit                  |
|                             |               |                 |                                               |
|                             |               |                 |                                               |
| Vancian                     | 2 22 1282 Con | unight (C) 2023 |                                               |
| Vel STON                    | Disable       | Fnable          | דווח נ                                        |
|                             | 50            | 650             |                                               |
|                             | 75            | 975             |                                               |
|                             | 110           | 1430            |                                               |
|                             | 134.5         | 1478.5          |                                               |
|                             | 150           | 1950            |                                               |
|                             | 300           | 3900            |                                               |
|                             | 600           | 7800            |                                               |
|                             | 1200          | 15600           |                                               |
|                             | 1800          | 23400           |                                               |
|                             | 2000          | 26000           |                                               |
|                             | 2400          | 31200           |                                               |
|                             | 3600          | 46800           |                                               |
|                             | 4800          | 62400           |                                               |
|                             | 7200          | 93600           |                                               |
|                             | 10200         | 2/0600          |                                               |
|                             | 38400         | 499200          |                                               |
|                             | 57600         | 748800          |                                               |
|                             | 115200        | 1497600         |                                               |

# • Storage Configuration

Scroll to this item and press <Enter> to view the Storage Configuration information.

| 1 | Please  | refer | helow  | draphics  | ١ |
|---|---------|-------|--------|-----------|---|
| N | 1 10000 | 10101 | 001011 | grupinoo. | , |

| Advanced                | Aptio Setup     | - AMI         |                                           |
|-------------------------|-----------------|---------------|-------------------------------------------|
| SATA Configuration      |                 |               | Choose PCIE Mini Card as PCIE             |
| PCIE Mini Card Function | [PCIE]          |               |                                           |
| Serial ATA Port O       | TS64GSSD420I    | (64.0GB)      |                                           |
|                         |                 |               |                                           |
|                         |                 |               |                                           |
|                         |                 |               |                                           |
|                         |                 |               | ++: Select Screen                         |
|                         |                 |               | I∔: Select Item<br>Enter: Select          |
|                         |                 |               | F1: General Help<br>F2: Previous Values   |
|                         |                 |               | F3: Optimized Defaults<br>F4: Save & Exit |
|                         |                 |               | ESC: Exit                                 |
|                         |                 |               |                                           |
|                         |                 |               |                                           |
| Version                 | 2.22.1282 Copyr | ight (Ĉ) 2023 | 3 AMI                                     |

# • PCIe/mSATA Mini Card Configuration

Scroll to this item and press <Enter> to view the SATA Configuration information and choose PCIE Mini Card as PCIE or mSATA.

| Please refer below graphics.) |                                      |                                   |  |  |
|-------------------------------|--------------------------------------|-----------------------------------|--|--|
| Advanced                      | Aptio Setup – AM                     | I                                 |  |  |
| SATA Configuration            |                                      | Choose PCIE Mini Card as PCIE     |  |  |
| PCIE Mini Card Function       | [PCIE]                               | or mSATA                          |  |  |
| Serial ATA Port O             | Empty                                |                                   |  |  |
|                               |                                      |                                   |  |  |
|                               |                                      |                                   |  |  |
|                               | PCIE Mini Card Func<br>PCIE<br>mSATA | tion —                            |  |  |
|                               |                                      | : Select Screen<br>: Select Item  |  |  |
|                               |                                      | Enter: Select<br>+/-: Change Opt. |  |  |
|                               |                                      | F1: General Help                  |  |  |
|                               |                                      | F3: Optimized Defaults            |  |  |
|                               |                                      | F4: Save & Exit<br>ESC: Exit      |  |  |
|                               |                                      |                                   |  |  |
|                               |                                      |                                   |  |  |
|                               |                                      |                                   |  |  |
| V                             | ersion 2.22.1282 Copyright           | : (C) 2023 AMI                    |  |  |

#### • eMMC Device Information

Scroll to this item and press <Enter> to view the EMMC Device information.

| Advanced                                  | Aptio Setup — AMI            |                                                                                                    |
|-------------------------------------------|------------------------------|----------------------------------------------------------------------------------------------------|
| eMMC Device Information                   |                              |                                                                                                    |
| Bus O Dev 1A Func O<br>eMMC Q2J55L(7.6GB) | [Auto]                       | <pre>++: Select Screen 11: Select Item Enter: Select +/-: Change Opt. F1: General Help F2: Previous Values F3: Optimized Defaults F4: Save &amp; Exit ESC: Exit</pre> |
| Version                                   | 2.22.1282 Copyright (C) 202: | 3 AMI                                                                                                    |

#### • Serial Port Console Redirection

Only COM1 has the console redirection function.

The default setting for the console redirection function is [Disabled]

| Advanced                                                      | Aptio Setup – AMI            |                                                                                                    |
|---------------------------------------------------------------|------------------------------|----------------------------------------------------------------------------------------------------|
| COM1<br>Console Redirection<br>▶ Console Redirection Settings | [Disabled]                   | Console Redirection Enable or<br>Disable.                                                                                                    |
|                                                               |                              | <pre>++: Select Screen 14: Select Item Enter: Select +/-: Change Opt. F1: General Help F2: Previous Values F3: Optimized Defaults F4: Save &amp; Exit ESC: Exit</pre> |
| Version                                                       | 2.22.1282 Copyright (C) 2023 | AMI                                                                                                    |

| Advanced                                   | Aptio Setup – AMI |                                                                                        |
|--------------------------------------------|-------------------|----------------------------------------------------------------------------------------|
|                                            |                   |                                                                                        |
| COM1<br>Console Redirection Settings       |                   | Emulation: ANSI: Extended<br>ASCII char set. VT100: ASCII<br>char set. VT100+: Extends |
| Terminal Type                              | [ANSI]            | VT100 to support color,                                                                |
| Bits per second                            | [115200]          | function keys, etc. VT-UTF8:                                                           |
| Data Bits<br>Paritu                        | [8]<br>[None]     | Uses UIF8 encoding to map<br>Unicode chars onto 1 or more                              |
| Stop Bits                                  | [1]               | bytes.                                                                                 |
| Flow Control                               | [None]            |                                                                                        |
| VT-UTF8 Combo Key Support<br>Recorder Mode | [Enabled]         |                                                                                        |
| Resolution 100x31                          | [Disabled]        |                                                                                        |
| Putty KeyPad                               | [VT100]           |                                                                                        |
|                                            |                   | ++: Select Screen                                                                      |
|                                            |                   | Enter: Select                                                                          |
|                                            |                   | +/−: Change Opt.                                                                       |
|                                            |                   | F1: General Help                                                                       |
|                                            |                   | F3: Optimized Defaults                                                                 |
|                                            |                   | F4: Save & Exit                                                                        |
|                                            |                   | ESC: Exit                                                                              |
|                                            |                   |                                                                                        |
|                                            |                   |                                                                                        |
|                                            |                   |                                                                                        |
| Vono i o                                   |                   |                                                                                        |

And you can further change the setting by selecting or setting the value you want in each function as the following pictures.

# • Trusted Computing

Scroll to this item and press <Enter> to view the Trusted Computing information and default set Security Device Support [Enable].

| (Please refer below graphics.)                                                                                             |                                                                                                    |                                                                                                    |
|----------------------------------------------------------------------------------------------------|----------------------------------------------------------------------------------------------------|----------------------------------------------------------------------------------------------------|
| Advanced                                                                                                    | Aptio Setup – AMI                                                                                  |                                                                                                    |
| TPM 2.0 Device Found<br>Firmware Version:<br>Vendor:<br>Security Device Support<br>Active PCR banks<br>Available PCR banks | 1.769<br>STM<br>[Enable]<br>SHA256<br>SHA256,SHA384<br>SEcurity Device Suppor<br>Disable<br>Enable | Enables or Disables BIOS<br>support for security device.<br>O.S. will not show Security<br>Device. TCG EFI protocol and<br>INT1A interface will not be<br>available.   |
|                                                                                                    |                                                                                                    | Select Screen<br>Select Item<br>Enter: Select<br>+/-: Change Opt.<br>F1: General Help<br>F2: Previous Values<br>F3: Optimized Defaults<br>F4: Save & Exit<br>ESC: Exit |
| V                                                                                                    | ersion 2.22.1282 Copyright (C)                                                                     | 2023 AMI                                                                                                    |

# Aptio Setup - AMI Main Advanced Chipset Security Boot Save & Exit • North Bridge • South Bridge \*\*: Select Screen 11: Select Item Enter: Select +/-: Change Opt. F1: General Help F2: Previous Values F3: Optimized Defaults F4: Save & Exit ESC: Exit

# 3.4 Chipset Feature

#### ICO330 Series User's Manual

| Chipset                                                                                                    | Aptio Setup – AMI                                                              |                                                                                                    |
|----------------------------------------------------------------------------------------------------|--------------------------------------------------------------------------------|----------------------------------------------------------------------------------------------------|
| North Bridge<br>Memory Configuration<br>Memory RC Version<br>Memory Timings (tCL-tRCD-tRP-tRAS)<br>Frequency<br>Channel 0 Slot 0<br>Graphics Configuration<br>IGFX GOP Version | 0.0.4.104<br>22-22-22-52<br>3200 MTPS<br>Not Populated / Disabled<br>18.0.1041 |                                                                                                    |
|                                                                                                    |                                                                                | <pre>++: Select Screen  ↑↓: Select Item Enter: Select +/-: Change Opt. F1: General Help F2: Previous Values F3: Optimized Defaults F4: Save &amp; Exit ESC: Exit</pre> |
| Version 2.22.1282 Copyright (C) 2023 AMI                                                                                                    |                                                                                |                                                                                                    |
| Aptio Setup - AMI                                                                                                    |                                                                                |                                                                                                    |

| Chipset                                            | Aptio Setup – AMI                              |                                                                                                    |
|----------------------------------------------------|------------------------------------------------|----------------------------------------------------------------------------------------------------|
| ME FW Version<br>ME Firmware SKU<br>PMC FW Version | 15.40.16.2485<br>Consumer SKU<br>154.1.10.1025 | <pre>++: Select Screen 11: Select Item Enter: Select +/-: Change Opt. F1: General Help F2: Previous Values F3: Optimized Defaults F4: Save &amp; Exit ESC: Exit</pre> |
|                                                    | Version 2.22.1282 Copyright (C) 20             | 23 AMI                                                                                                    |

# 3.5 Security

The default setting for Administrator Password is "Not setting passwords".

The Security menu allows users to change the security settings for the system.

You can set the password for Administrator Password.

(Please refer below graphics.)

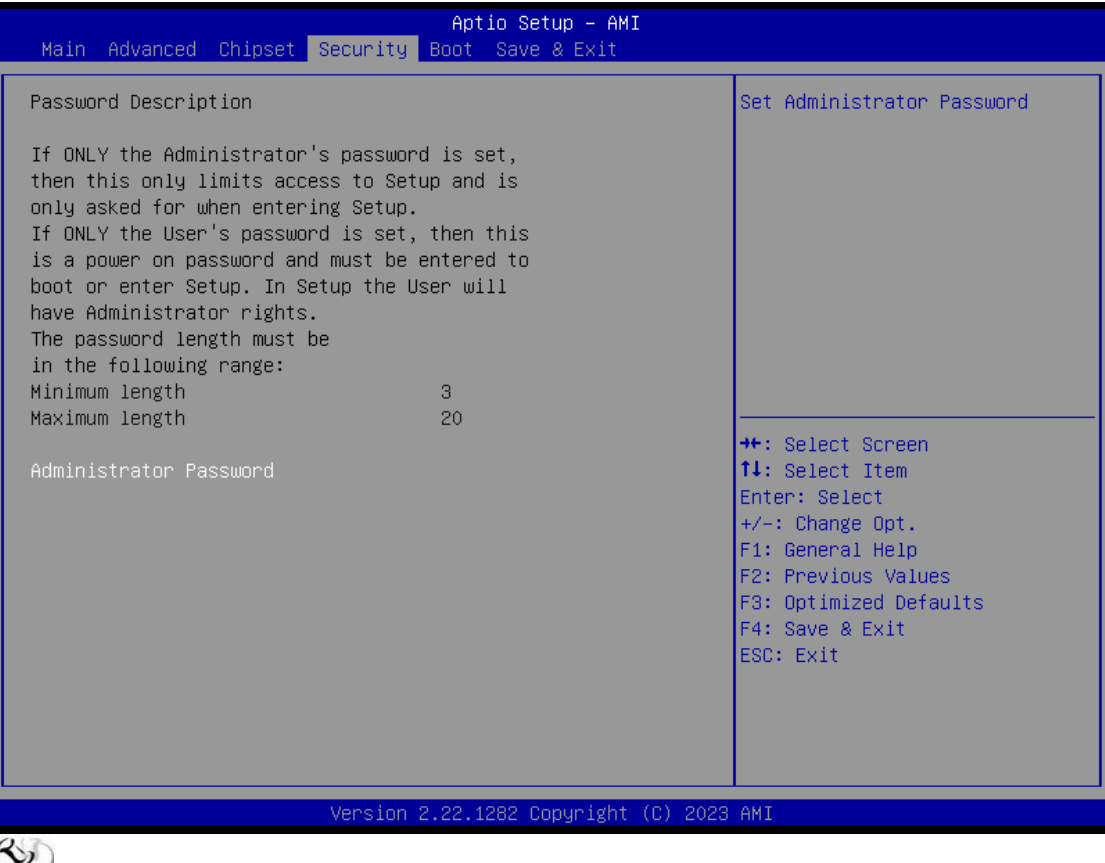

Note: The BIOS default has no password, when user created the password, please remember the password number, if users forget password the RMA is the only solution.

# 3.6 Boot Type

The default setting boot from onboard Launch PxE is [Disabled]

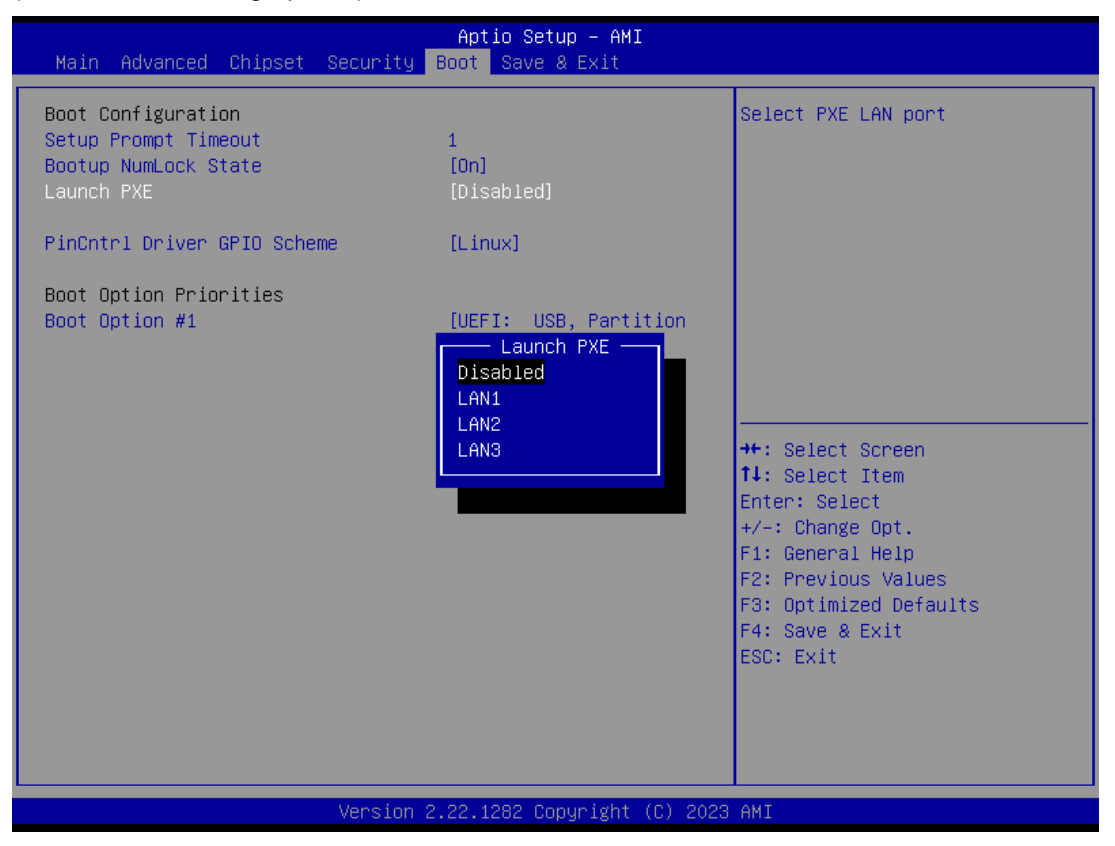

The setting boot from PinCntrl Driver GPIO Scheme is the item can let user choose which operating system want to boot.

(Please refer below graphics.)

| Main Advanced Chipset Security                                                                                  | Aptio Setup - AMI<br>Boot Save & Exit                                  |                                                                                                    |
|----------------------------------------------------------------------------------------------------|------------------------------------------------------------------------|----------------------------------------------------------------------------------------------------|
| Boot Configuration<br>Setup Prompt Timeout<br>Bootup NumLock State<br>Launch PXE<br>PinCotrl Driver GPID Scheme | 1<br>[On]<br>[Disabled]<br>[Linux]                                     | Enable/Disable PinCntrl Driver<br>GPIO Scheme<br>Enable – Linux<br>Disable – Windows                                                                                   |
| Boot Option Priorities<br>Boot Option #1                                                                        | [UEFI: USB, Partition<br>1 (USB)]<br>hChtrl Driver GPIO Scheme —<br>ມະ | Select Screen<br>Select Item<br>Enter: Select<br>+/-: Change Opt.<br>F1: General Help<br>F2: Previous Values<br>F3: Optimized Defaults<br>F4: Save & Exit<br>ESC: Exit |
| Version 2.22.1282 Copyright (C) 2023 AMI                                                                        |                                                                        |                                                                                                    |

The Boot Option Priorities can select by Boot Option #1, #2..., If user is using a USB Device. (Please refer below graphics.)

#### ICO330 Series User's Manual

| Aptio Setup – AMI<br>Main Advanced Chipset Security <mark>Boot</mark> Save & Exit                                                                           |                                                                                                    |                                                                                                    |
|----------------------------------------------------------------------------------------------------|----------------------------------------------------------------------------------------------------|----------------------------------------------------------------------------------------------------|
| Boot Configuration<br>Setup Prompt Timeout<br>Bootup NumLock State<br>Launch PXE<br>PinCntrl Driver GPIO Scheme<br>Boot Option Priorities<br>Boot Option #1 | 1<br>[On]<br>[Disabled]<br>[Linux]<br>[UEFI: USB, Partition<br>1 (USB)]<br>Boot Option #1<br>UEFI: USB, Partition 1 (USB)<br>Disabled | Sets the system boot order<br>: Select Screen<br>: Select Item<br>Enter: Select<br>+/-: Change Opt.<br>F1: General Help<br>F2: Previous Values<br>F3: Optimized Defaults<br>F4: Save & Exit<br>ESC: Exit |
| Version 2.22.1282 Copyright (C) 2023 AMI                                                                                                    |                                                                                                    |                                                                                                    |
## 3.7 Save & Exit

This section allows you to determine whether or not to accept your modifications.

#### (Please refer below graphics.)

| Main Advanced Chipset Securit                                     | Aptio Setup – AMI<br>& Boot Save & Exit |                                                                                                    |
|-------------------------------------------------------------------|-----------------------------------------|----------------------------------------------------------------------------------------------------|
| Save Options<br>Save Changes and Exit<br>Discard Changes and Exit |                                         | Exit system setup after saving the changes.                                                                           |
| Save Changes and Reset<br>Discard Changes and Reset               |                                         |                                                                                                    |
| Save Changes<br>Discard Changes                                   |                                         |                                                                                                    |
| Default Options<br>Restore Defaults<br>Save as User Defaults      |                                         |                                                                                                    |
| Restore User Defaults<br>Boot Override                            |                                         | ↔: Select Screen<br>↑↓: Select Item<br>Enter: Select                                                                  |
| UEFI: USB, Partition 1 ( USB)                                     |                                         | +/-: Change Opt.<br>F1: General Help<br>F2: Previous Values<br>F3: Optimized Defaults<br>F4: Save & Exit<br>ESC: Exit |
| Version 2.22.1282 Copyright (C) 2023 AMI                          |                                         |                                                                                                    |

This page is intentionally left blank.

# APPENDIX A WATCHDOG TIMER

## **About Watchdog Timer**

After the system stops working for a while, it can be auto-reset by the watchdog timer. The integrated watchdog timer can be set up in the system reset mode by program.

## How to Use Watchdog Timer

The following example enables configuration using debug tool.

#include <stdio.h>

#include <stdlib.h>

#include <sys/io.h>

#define SIO\_INDEX 0x2E #define SIO\_DATA 0x2F

#define SIO\_ENTRY\_KEY 0x87 #define SIO\_EXIT\_KEY 0xAA

#define SIO\_LD\_WDT 0x07

#define SIO\_REG\_LDN 0x07 #define SIO\_REG\_ACTIVATE 0x30 #define SIO\_REG\_IOBASE\_HIGH 0x60 #define SIO\_REG\_IOBASE\_LOW 0x61

#define WDT\_IOBASE\_HIGH 0x0A #define WDT\_IOBASE\_LOW 0x10 #define WDT\_IOBASE 0x0A10 #define WDT\_CONFIG 0x05 #define WDT\_TIME 0x06 int main()

{

unsigned char Count = 10; // 10 Seconds unsigned char DataBuffer; // Operate lo Data

//Get lo Port Read/Write Permission
iopl(3);

//Enter SIO Config outb\_p ( SIO\_ENTRY\_KEY, SIO\_INDEX); outb\_p ( SIO\_ENTRY\_KEY, SIO\_INDEX);

// Set WDT IOBASE
// Select Logical Device = 07 (WDT)
outb\_p ( SIO\_REG\_LDN , SIO\_INDEX);
outb\_p ( SIO\_LD\_WDT , SIO\_DATA);

// set IOBase

outb\_p ( SIO\_REG\_IOBASE\_HIGH , SIO\_INDEX); outb\_p ( WDT\_IOBASE\_HIGH , SIO\_DATA);

outb\_p ( SIO\_REG\_IOBASE\_LOW , SIO\_INDEX); outb\_p ( WDT\_IOBASE\_LOW , SIO\_DATA);

// Activate Wdt IO Decode
outb\_p ( SIO\_REG\_ACTIVATE , SIO\_INDEX);
outb\_p ( 1 , SIO\_DATA);

//Exit SIO Config
outb\_p ( SIO\_EXIT\_KEY, SIO\_INDEX);

// Clear And Set Wdt Status
/\*

```
Wdt Config Reg Bit Definition
 7: Reserved
 6 : WDT time out Status (Write 1 Clear)
 5 : Watch dog counting Enable
 4 : Set Output mode (0 Level,1 Edge)
 3 : Time Unit (0 : 1sec , 1: 60Sec)
 2 : Output Polarity (0 : low active , 1 : High active)
 1-0 : (output pulse width of Wdtrst#,
     00 1ms, 01 25ms,
    10 125ms ,11 :5sec)
 */
 outb_p ( 0x40 , WDT_IOBASE + WDT_CONFIG);
//Set WatchDog Count Time
 outb_p ( Count , WDT_IOBASE + WDT_TIME);
//Start WatchDog Count
 outb_p(0x20 , WDT_IOBASE + WDT_CONFIG);
//Print Remain Time
 while(1)
 {
  DataBuffer = inb_p ( WDT_IOBASE + WDT_TIME );
  printf(" reset in %d sec\n",DataBuffer);
}
return 0;
}
```